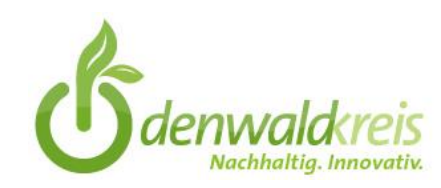

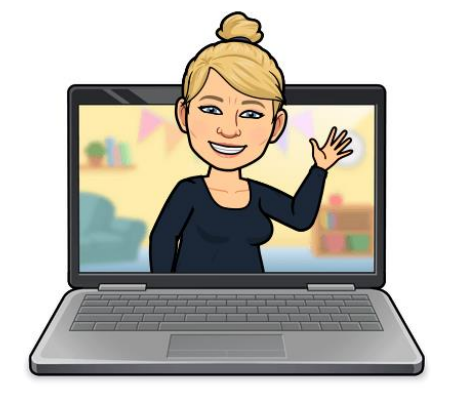

Herzlich willkommen zur Einführung in die Arbeit mit

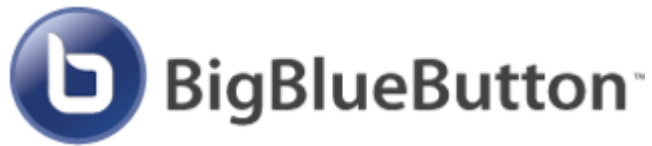

Referentin: Maike Sattler-Wolff E-Mail: m.sattler-wolff@medienzentrum-odenwaldkreis.de

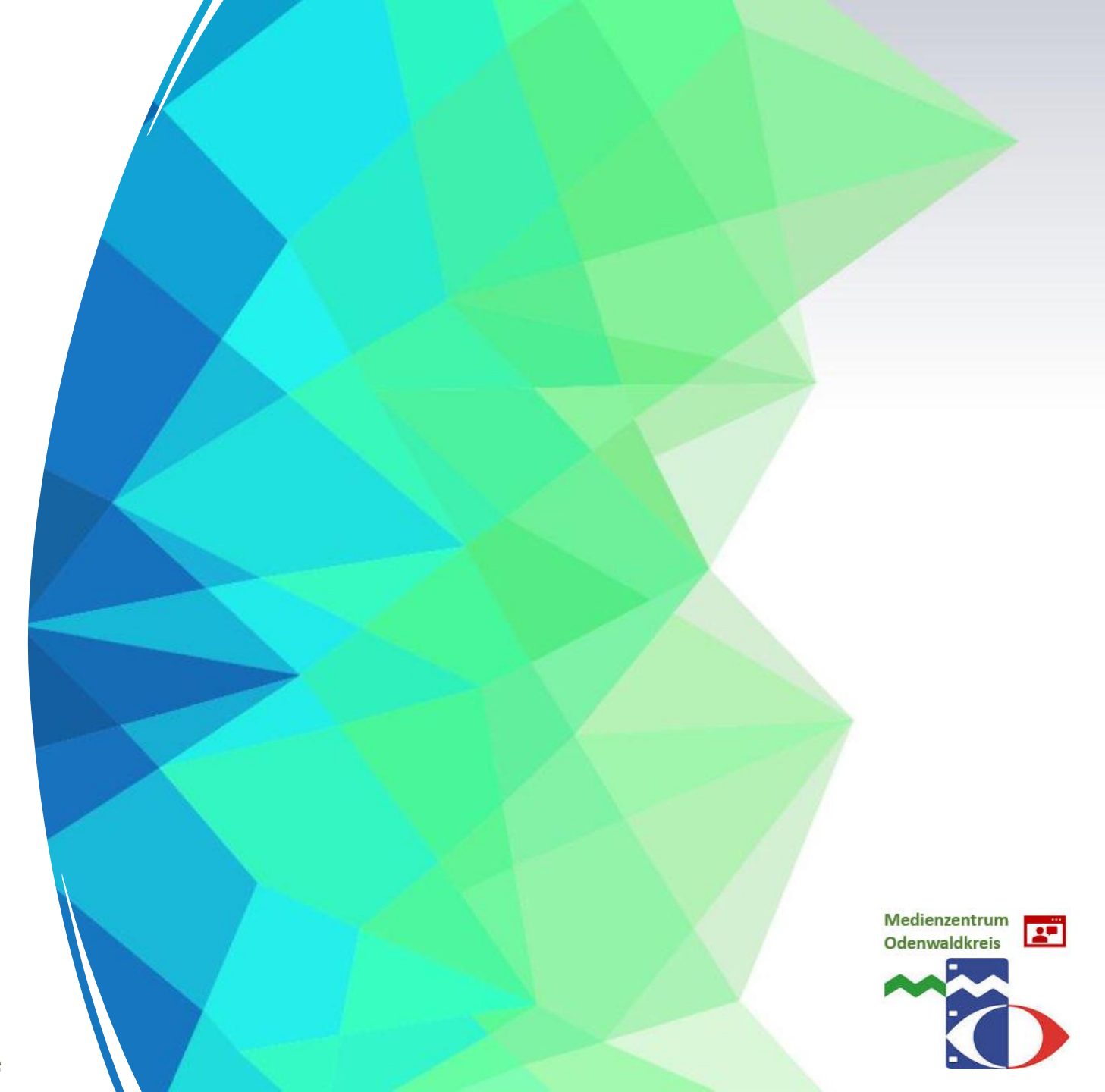

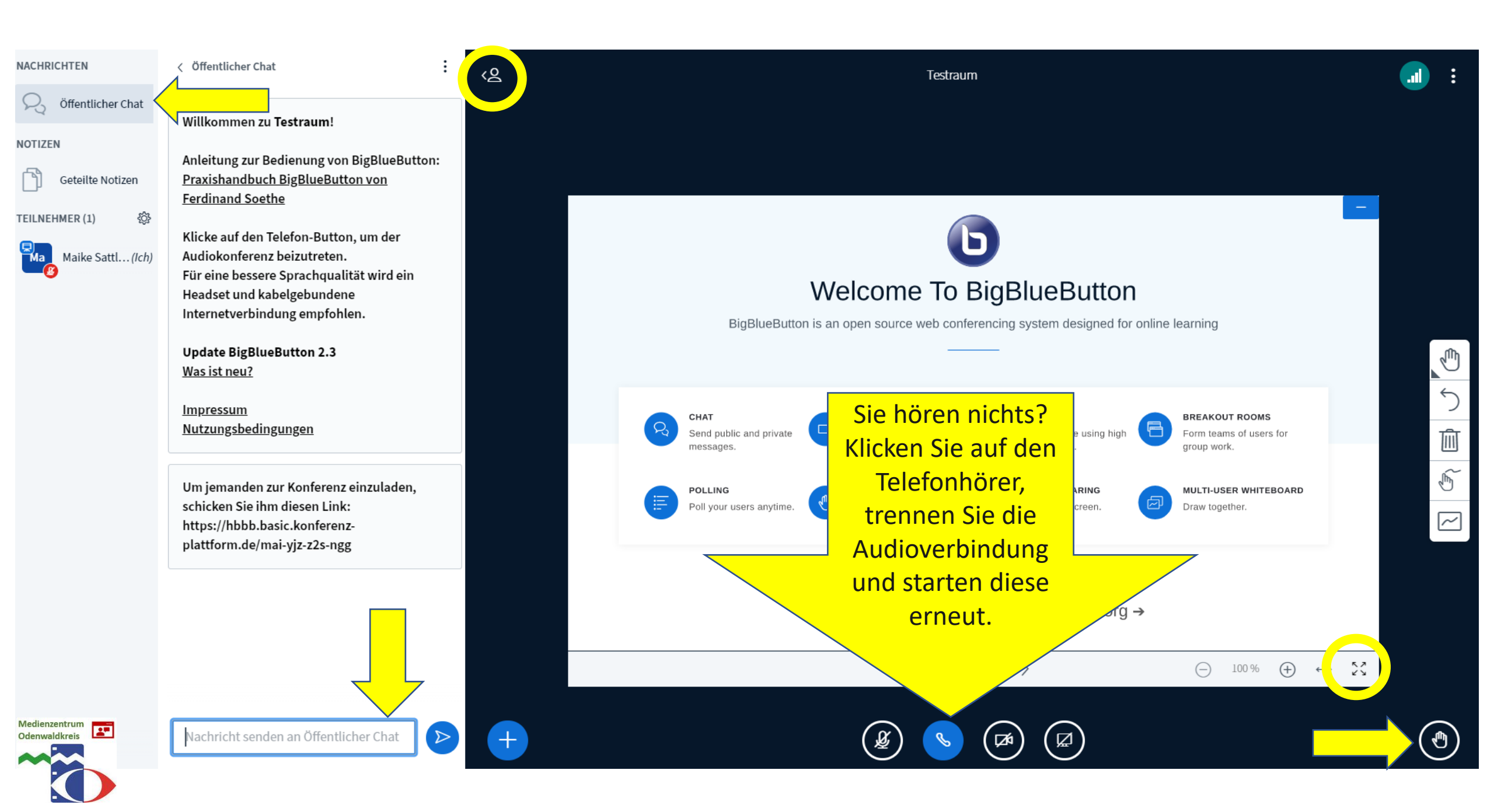

Über uns

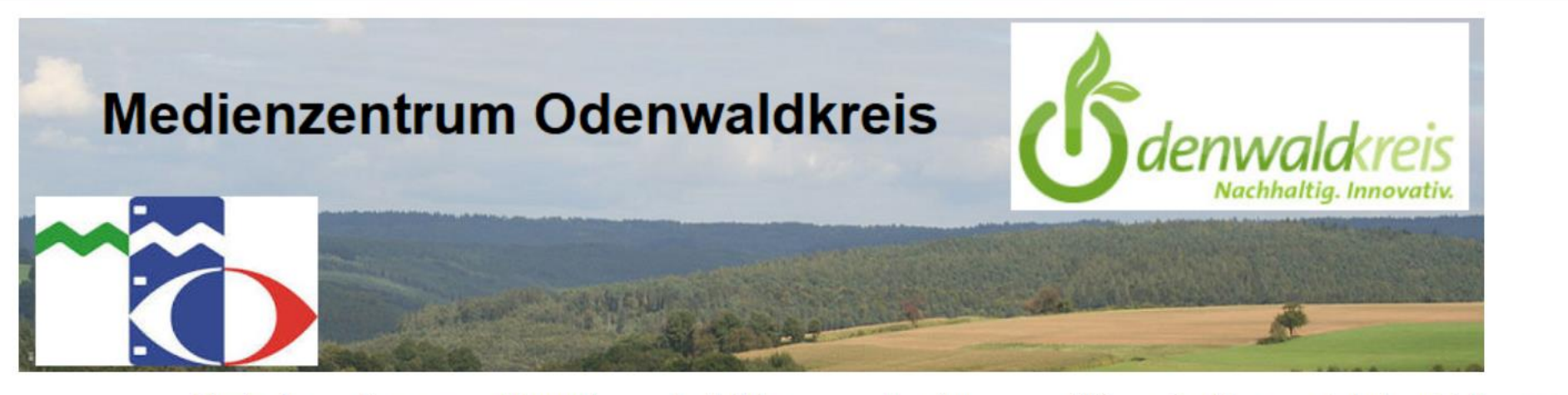

Startseite News ~

Fortbildung ~ Edupool ~

Beratung ~

VKS

Geräte ~

Schulportal Hessen

```
Online-Mediathek
                                                                                                                                            Q
                                                                                                                Search
                                                  Exklusiv für Sie im
             HERZLICH WILLKOMME
                                                                        TRUM
                                                  Edupool!
             ODENWALDKREIS!
                                                                                                             FÜR ADMINISTRATOREN
                                                  Edupool
             MEDIENBILDUNG UND MEDIENKON
                                                                       D DIGITAL
                                                  Klickanleitungen
                                                                                                              Anmelden
                                                  kompakt
              HIER GEHT ES DIREKT ZU
                                                                       IM EDUPOOL
                                                                                                             Beitrags-Feed (<u>RSS</u>)
                                                                                                             Kommentare als <u>RSS</u>
             Neu in unserem Edupool:
                                                  Software-Lizenzen
                                                  kostenfrei für die
                                                                                                             WordPress.org
                                                  Schule
                                                                                                              Datenschutz
Medienzentrum
Odenwaldkreis
                                                                                                              Impressum
```

...

| $\leftarrow$ $\rightarrow$ D E | https://hessen.edupool.de/home?pid=cfgkoia7c | lhf52adkfeh73o6ua6&standort=8                                                                                                    | 🎋 🏚 🖻 🙁 …                                                   |
|--------------------------------|----------------------------------------------|----------------------------------------------------------------------------------------------------|-------------------------------------------------------------|
| edupool<br>Hessen              |                                              |                                                                                                    | Herzlich willkommen in Ihrem<br>Medienzentrum Odenwaldkreis |
| Odenwaldkreis                  | Mediensuche                                  |                                                                                                    |                                                             |
| Anmelden                       | *                                            | Herzlich willkommen im Medienzentrum Odenwaldkreis                                                                                            |                                                             |
|                                |                                              | Hier können Sie direkt mit der Suche nach Unterrichtsmedien beginnen. Haptische Medien können bei uns abgeholt werden oder wir liefern sie an |                                                             |

ist.

Sollten Sie Hilfe benötigen sind wir während der Öffnungszeiten des Medienzentrums jederzeit für Sie da.

Ihre Schule einmal wöchentlich aus. Möchten Sie Videos streamen oder herunterladen, benötigen Sie einen Account. Sollten Sie noch keinen Account haben, können Sie diesen hier erstellen. Sie erhalten eine Bestätigung per Email sobald Ihr Account in unser Buchungssystem eingepflegt

Kontakt

Sabine Hofmann s.hofmann@medienzentrum-odenwaldkreis.de

06061 979787

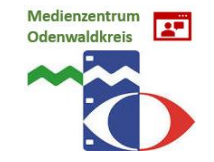

| $\leftarrow$ $\rightarrow$ $\heartsuit$ | https://hessen.edupool.de/home?s | tandort=8&pid=2l5m7u1bslb73f8l6a25dk8tr2                               |                                                              |                                                                                                    | ☆ 🎓 🖻 😩 …                                                   |
|-----------------------------------------|----------------------------------|------------------------------------------------------------------------|--------------------------------------------------------------|----------------------------------------------------------------------------------------------------|-------------------------------------------------------------|
| edupool<br>Hessen                       |                                  | le la la la la la la la la la la la la la                              | Bitte melden Sie sich an!                                    | ×                                                                                                    | Herzlich willkommen in Ihrem<br>Medienzentrum Odenwaldkreis |
| Odenwaldkreis                           | Mediensuche                      |                                                                        | Sie haben noch keinen Zugang?                                |                                                                                                    | 2                                                           |
| -                                       |                                  |                                                                        | Registrieren                                                 |                                                                                                    |                                                             |
| Anmelden                                | *)                               | H                                                                      | Anmeldung mit Schulnummer:                                   | izentrum Odenwaldkreis                                                                                                    |                                                             |
|                                         |                                  | Hier können Sie direkt mit der Such                                    | Schulnummer                                                  | sche Medien können bei uns abgeholt werden oder wir liefern sie an                                                                     |                                                             |
|                                         |                                  | Ihre Schule einmal wöchentlich a<br>Account haben, können Sie diesen i | Entleihernummer                                              | unterladen, benötigen Sie einen Account. Sollten Sie noch keinen<br>, per Email sobald Ihr Account in unser Buchungssystem eingepflegt |                                                             |
|                                         |                                  |                                                                        | Passwort                                                     |                                                                                                    |                                                             |
|                                         |                                  | Sollten Sie Hilf                                                       | Anmelden                                                     | zeiten des Medienzentrums jederzeit für Sie da.                                                                                        |                                                             |
|                                         |                                  |                                                                        | Anmeldung mit EDU-ID:                                        |                                                                                                    |                                                             |
|                                         |                                  |                                                                        | EDU-ID                                                       | inn                                                                                                    |                                                             |
|                                         |                                  |                                                                        | Anneuen                                                      | -odenwaldkreis.de                                                                                                    |                                                             |
|                                         |                                  |                                                                        | Anmeldung mit E-Mail-Adresse:                                |                                                                                                    |                                                             |
|                                         |                                  |                                                                        | Email-Adresse                                                |                                                                                                    |                                                             |
|                                         |                                  |                                                                        | Passwort vergessen?                                          |                                                                                                    |                                                             |
|                                         |                                  |                                                                        | Anmelden                                                     |                                                                                                    |                                                             |
|                                         |                                  |                                                                        | Mit der Anmeldung stimmen Sie den<br>Nutzungsbedingungen zu. |                                                                                                    |                                                             |
|                                         |                                  |                                                                        |                                                              |                                                                                                    |                                                             |
|                                         |                                  |                                                                        |                                                              |                                                                                                    |                                                             |

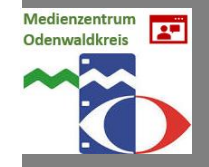

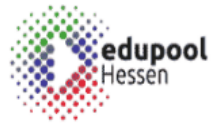

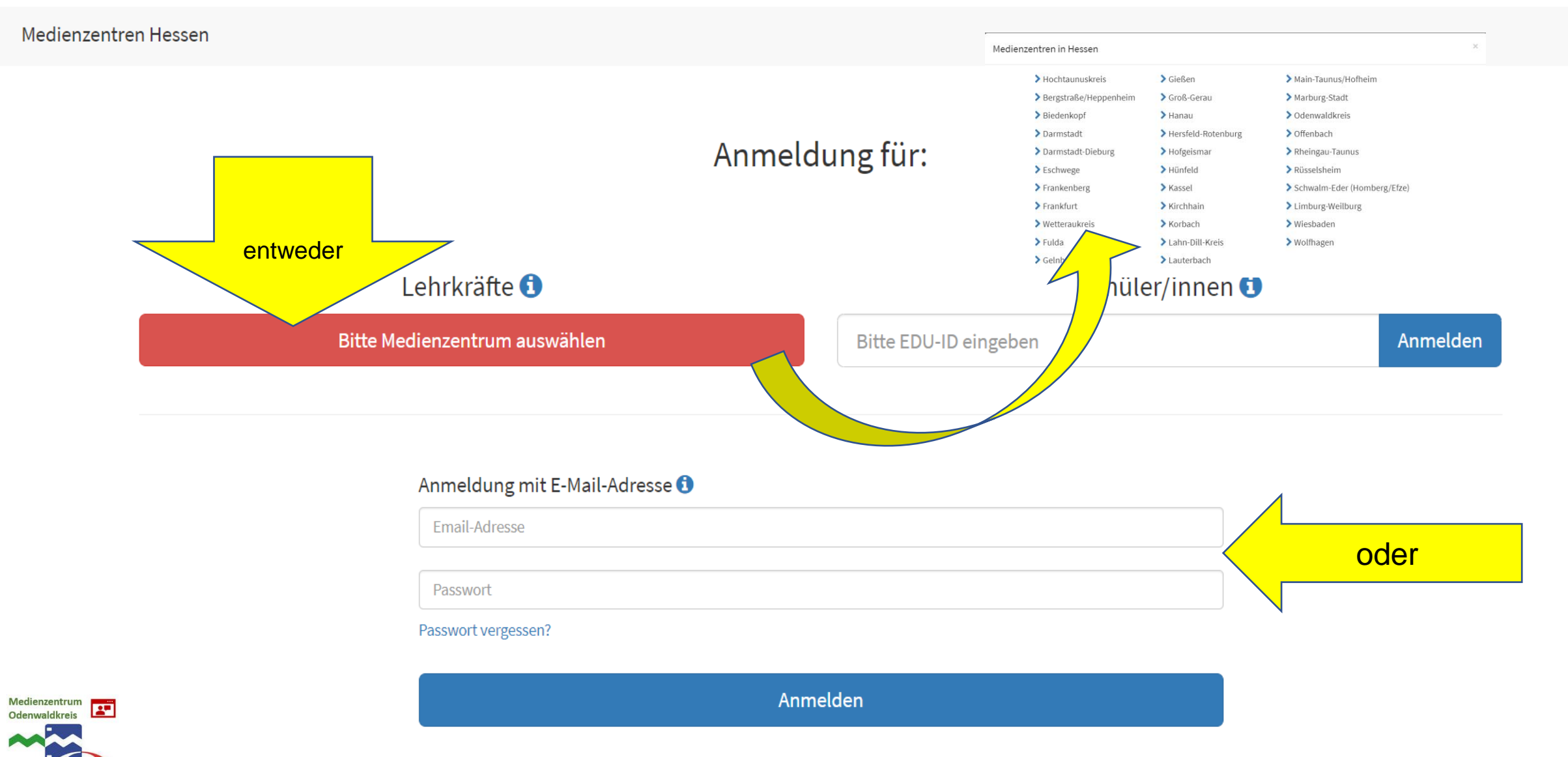

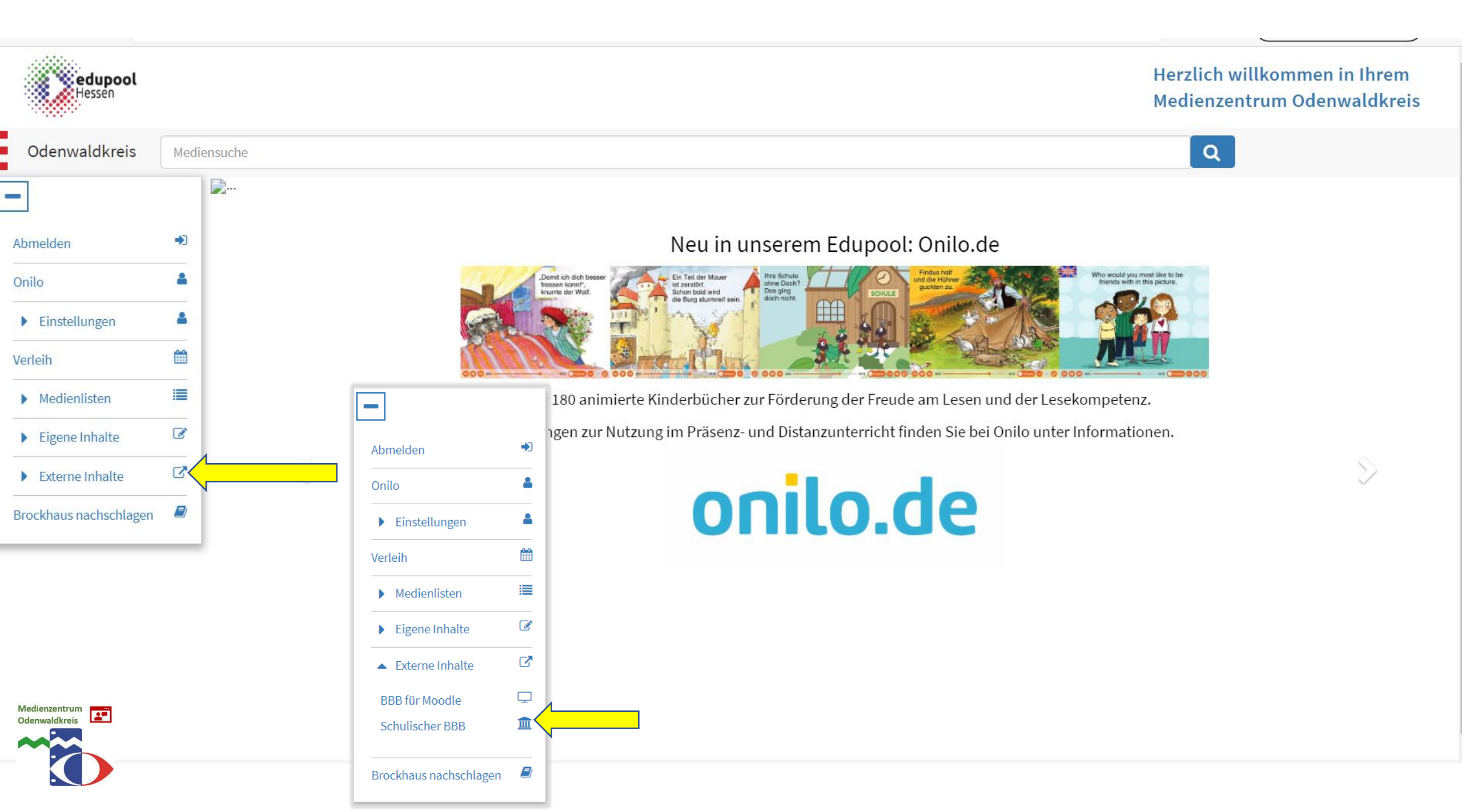

aniares

Einloggen

Sie können künftig zum Einloggen auch direkt den Link verwenden, der Ihnen an dieser Stelle angezeigt wird.

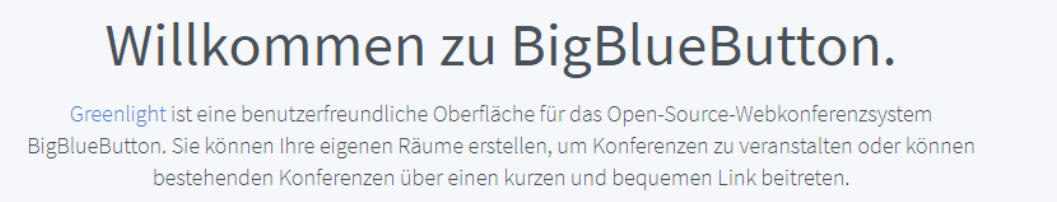

Schauen Sie sich unsere Anleitung zur Verwendung von Greenlight an 🕑

### **Greenlight Eigenschaften**

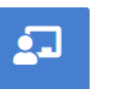

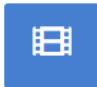

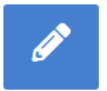

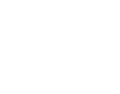

Nutzerauthentifizierung

J•1

Personalisierte Räume

Aufzeichnungsmanagement

Eigene Designs

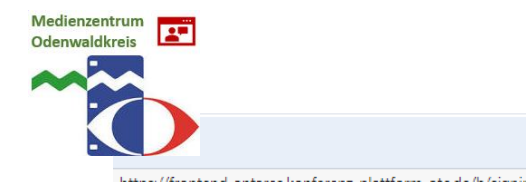

| $\leftarrow$ $\rightarrow$ $\circlearrowright$ https://frontend-antares.konferenz-plattform-otc.de/b/ldap_signin |                        | Å. | s≜ (€ | ± ( |  |
|----------------------------------------------------------------------------------------------------|------------------------|----|-------|-----|--|
| Surgine se                                                                                                    | Einloggen              |    |       |     |  |
|                                                                                                    | In Ihr Konto einloggen |    |       |     |  |

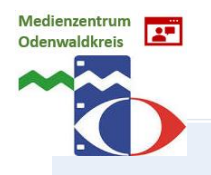

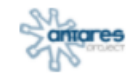

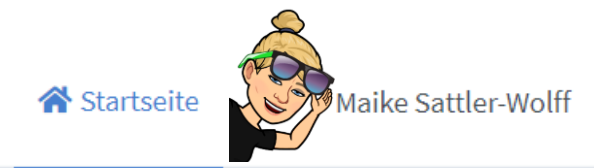

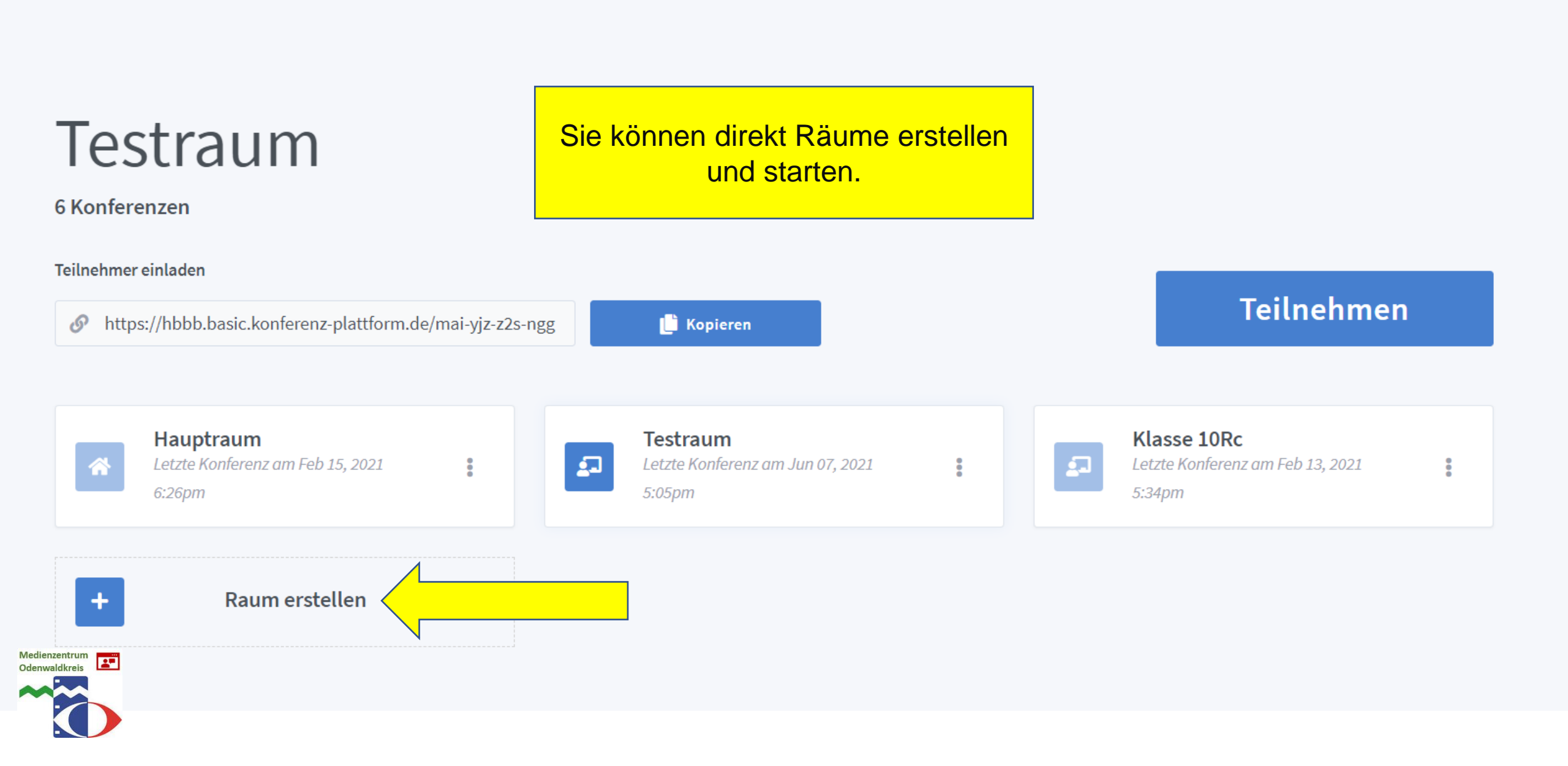

### Neuen Raum erstellen

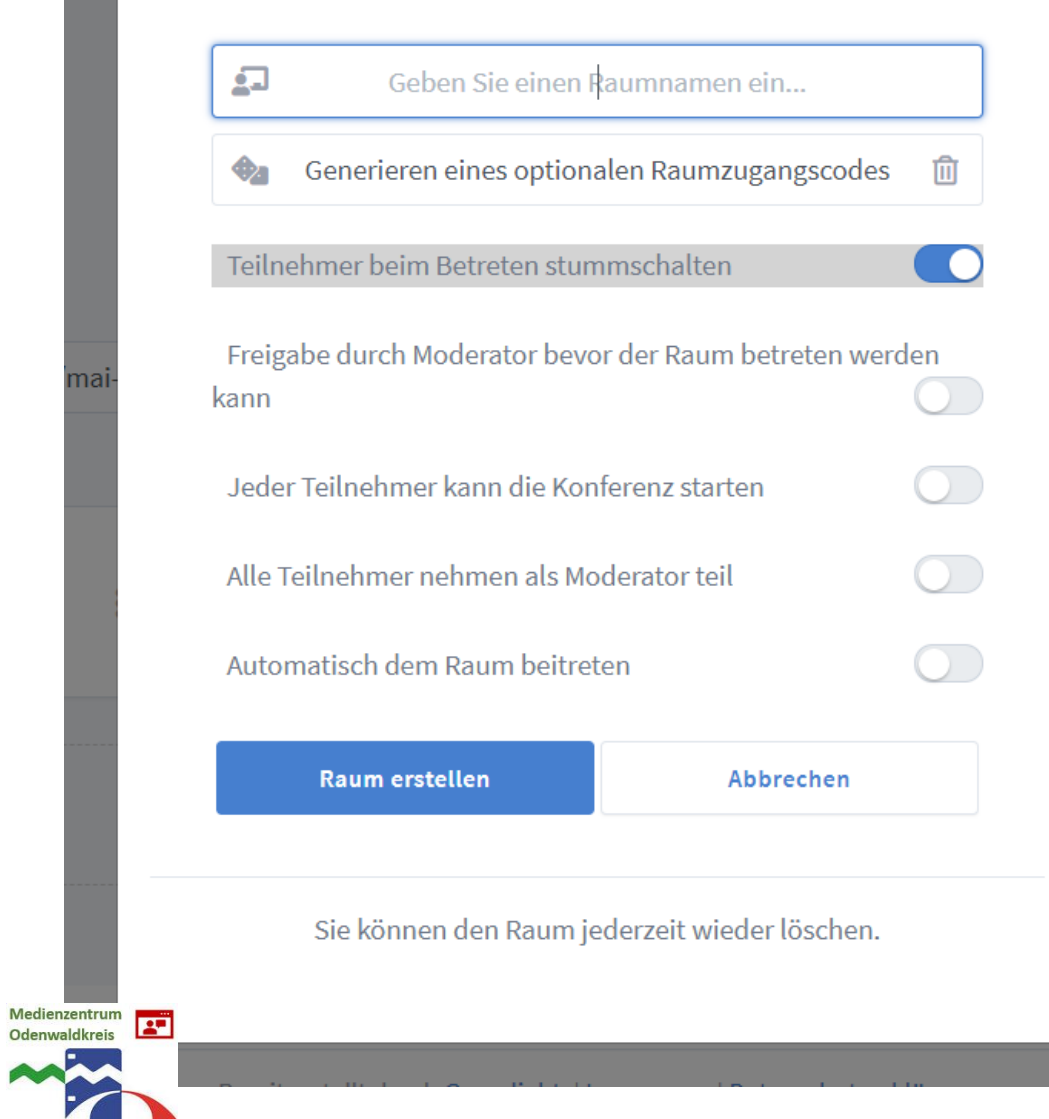

### Neuen Raum erstellen

| <b>_</b>                               | 5a                                        |           |  |  |  |
|----------------------------------------|-------------------------------------------|-----------|--|--|--|
| <b>\$</b> _                            | Zugangscode: 300587                       | Ĩ         |  |  |  |
| Teilnehmer beim Betreten stummschalten |                                           |           |  |  |  |
| Freigabe du<br>kann                    | rch Moderator bevor der Raum betrete      | en werden |  |  |  |
| Jeder Teilne                           | ehmer kann die Konferenz starten          |           |  |  |  |
| Alle Teilneh                           | Alle Teilnehmer nehmen als Moderator teil |           |  |  |  |
| Automatiscl                            | h dem Raum beitreten                      |           |  |  |  |
| Rau                                    | Raum erstellen Abbrechen                  |           |  |  |  |
|                                        | um jederzeit wieder löse                  | chen.     |  |  |  |

### Raum erfolgreich erstellt

## 5a

0 Konferenzen

Teilnehmer einladen

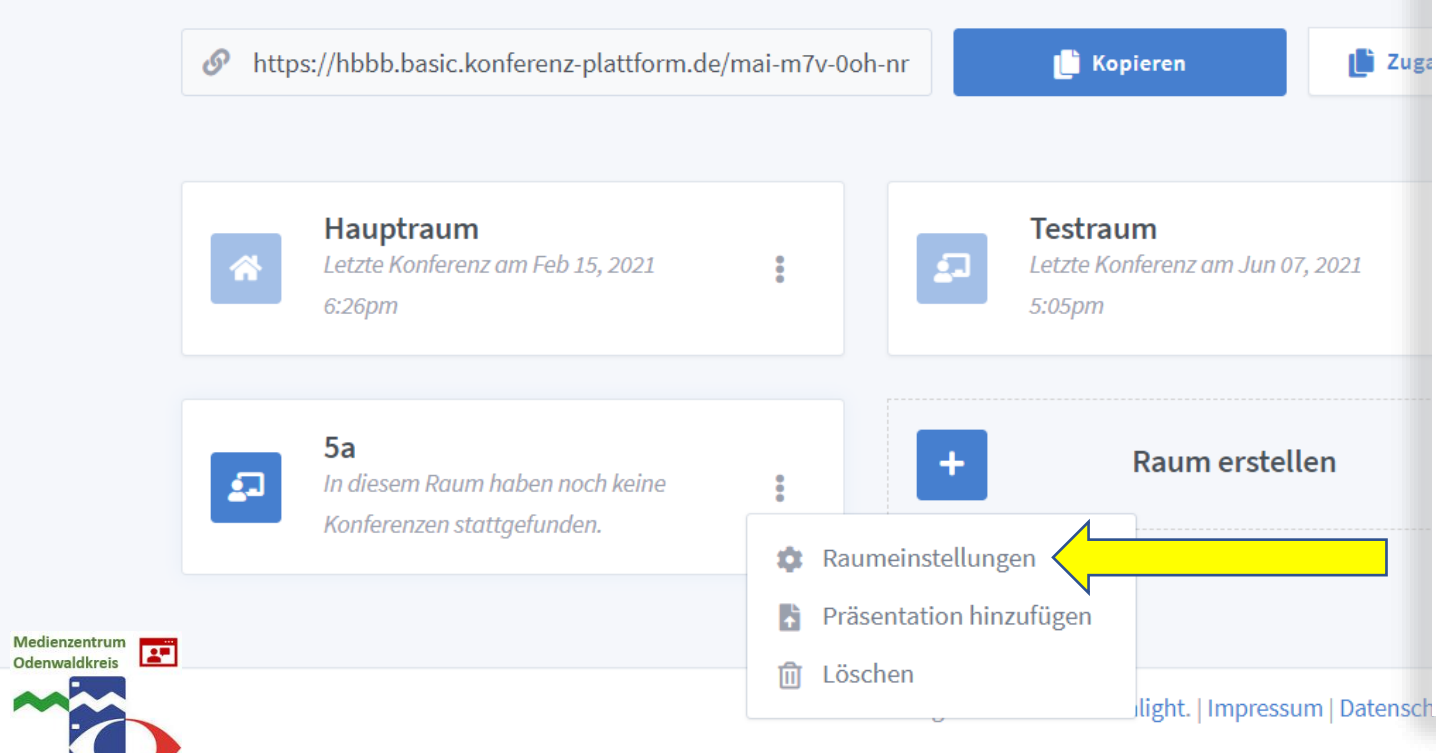

|                      | Raumeins           | tellungen             |            | - |
|----------------------|--------------------|-----------------------|------------|---|
|                      | 5a                 | à                     |            |   |
| •                    | Zugangscoo         | łe: 300587            | Ĩ          |   |
| Teilnehmer           | beim Betreten stum | mschalten             |            |   |
| Freigabe dur<br>kann | rch Moderator bevo | r der Raum betreten w | verden     | : |
| Jeder Teilne         | hmer kann die Konf | erenz starten         | $\bigcirc$ |   |
| Alle Teilnehr        | ner nehmen als Moo | derator teil          |            |   |
| Raum a               | ktualisieren       | Abbrechen             |            |   |
| Anpassungen          | des Raums können j | ederzeit vorgenomme   | en werden. |   |
|                      |                    |                       |            |   |

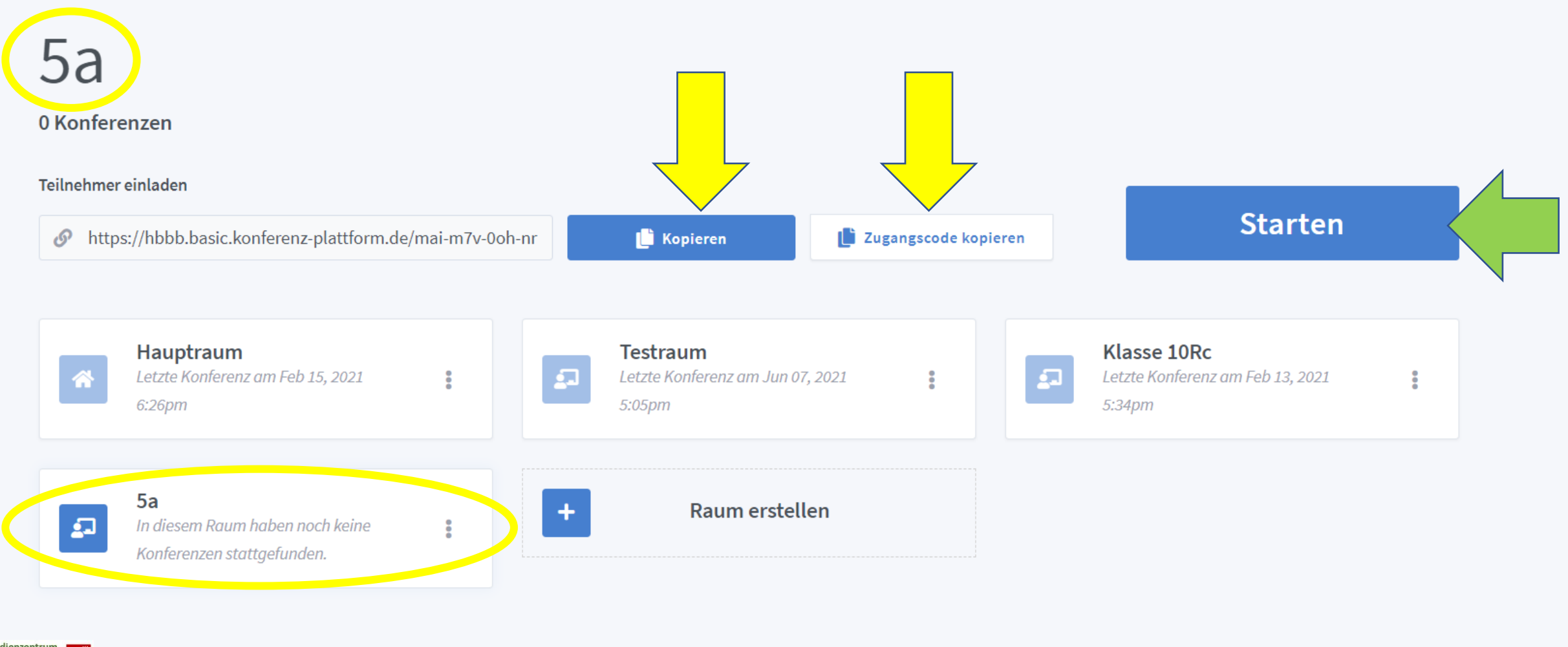

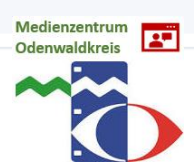

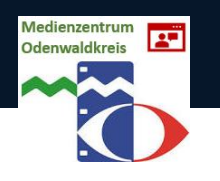

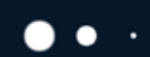

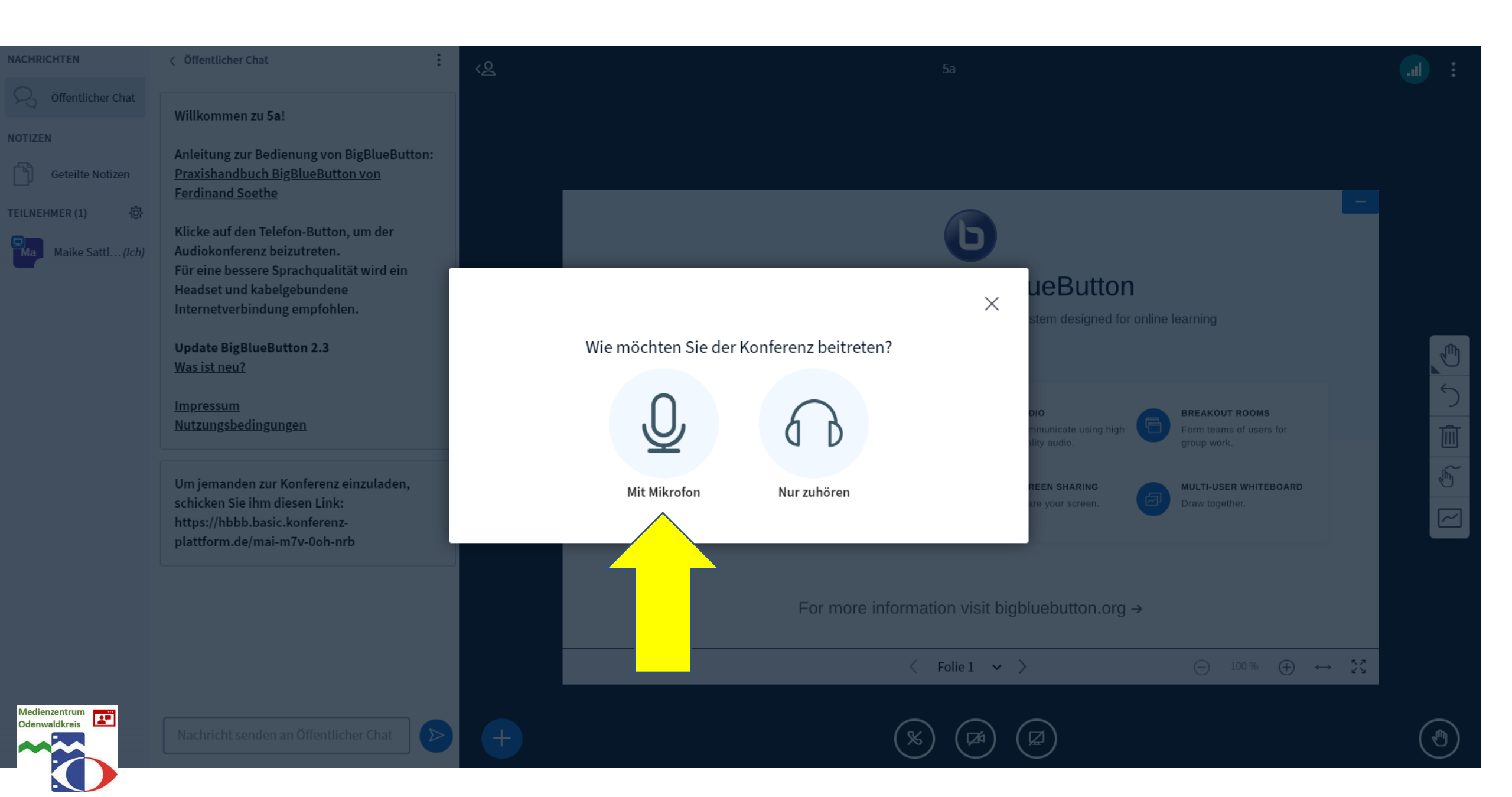

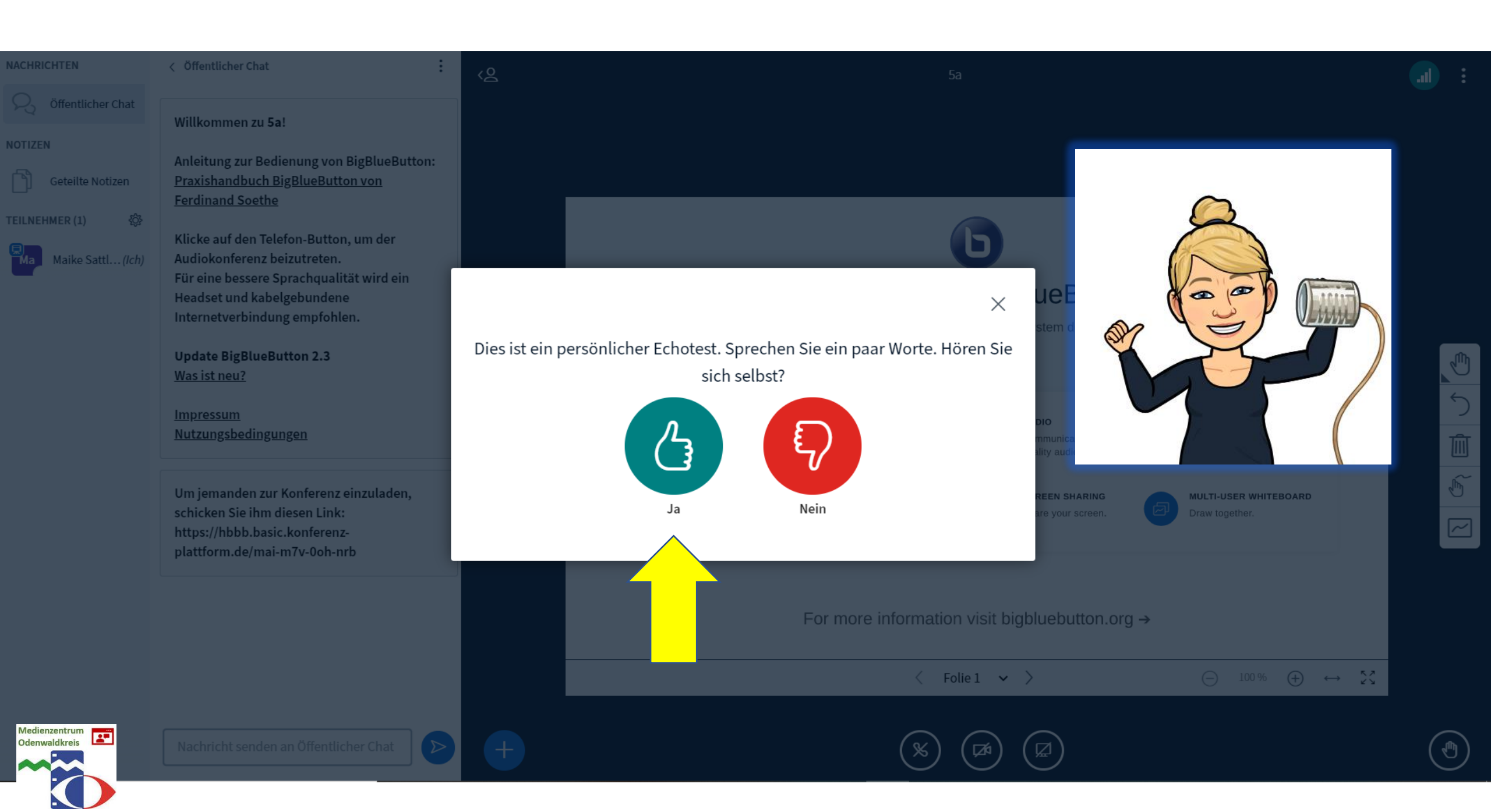

#### NACHRICHTEN

#### < Öffentlicher Chat

Signature Chat

NOTIZEN

Geteilte Notizen

TEILNEHMER (1)

Maike Sattl...(Ich)

\$

Willkommen zu 5a!

Anleitung zur Bedienung von BigBlueButton: <u>Praxishandbuch BigBlueButton von</u> <u>Ferdinand Soethe</u>

Klicke auf den Telefon-Button, um der Audiokonferenz beizutreten. Für eine bessere Sprachqualität wird ein Headset und kabelgebundene Internetverbindung empfohlen.

Update BigBlueButton 2.3 Was ist neu?

Impressum Nutzungsbedingungen

Um jemanden zur Konferenz einzuladen, schicken Sie ihm diesen Link: https://hbbb.basic.konferenzplattform.de/mai-m7v-0oh-nrb

Nachricht senden an Öffentlicher Chat

 $\triangleright$ 

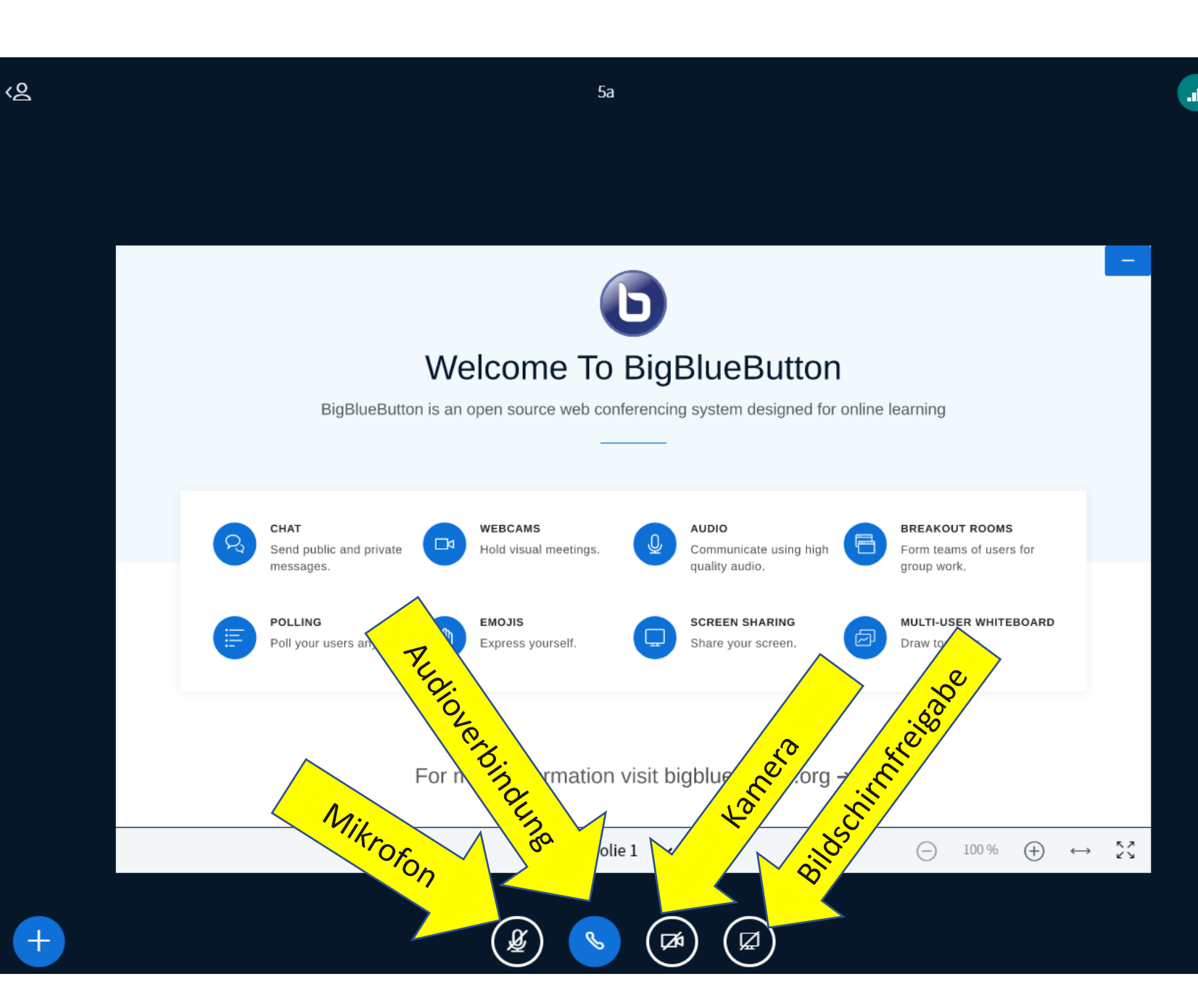

 $\leftarrow$ 

Ŵ

Ē

 $\sim$ 

( 🕑 )

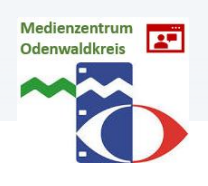

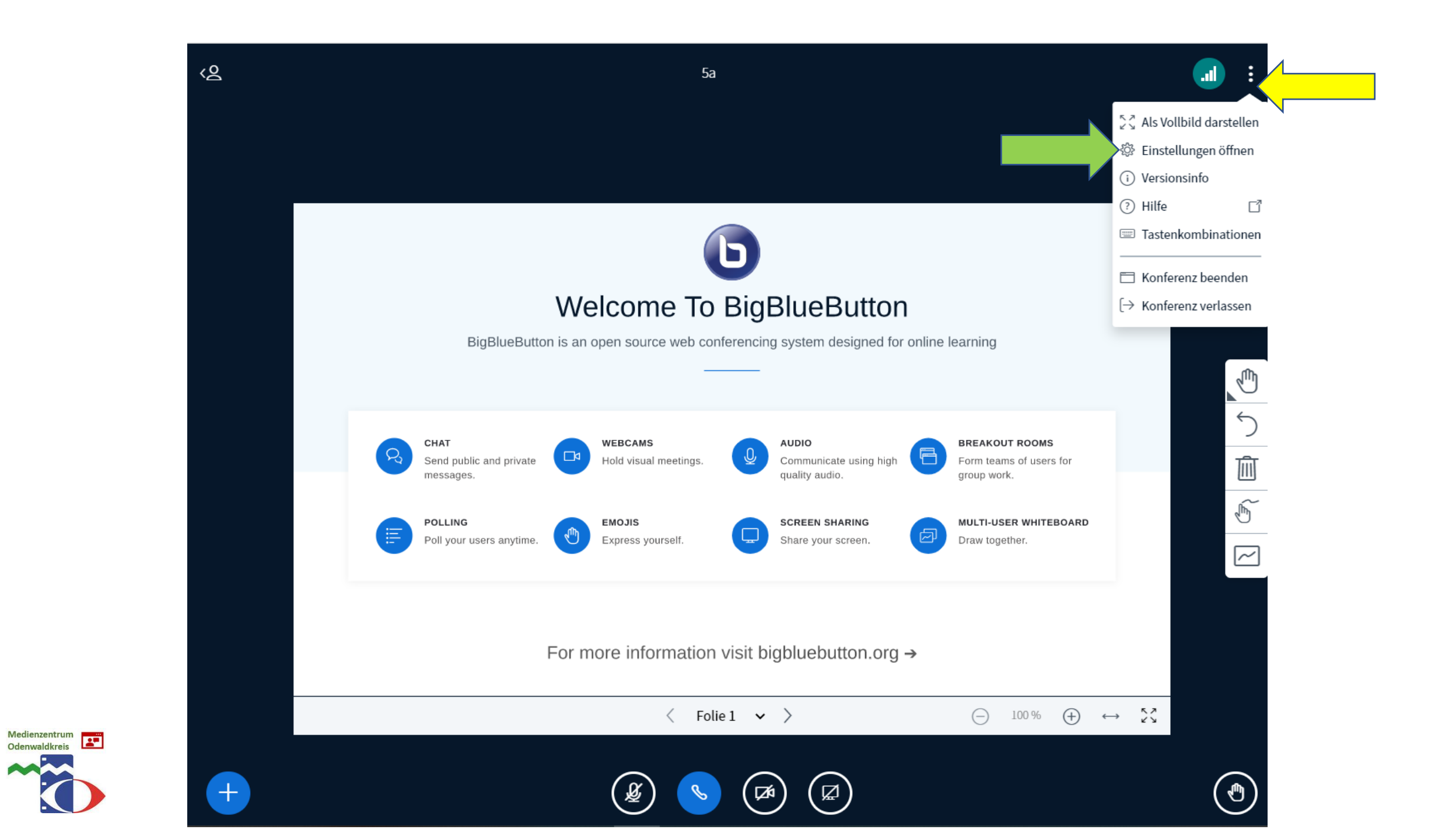

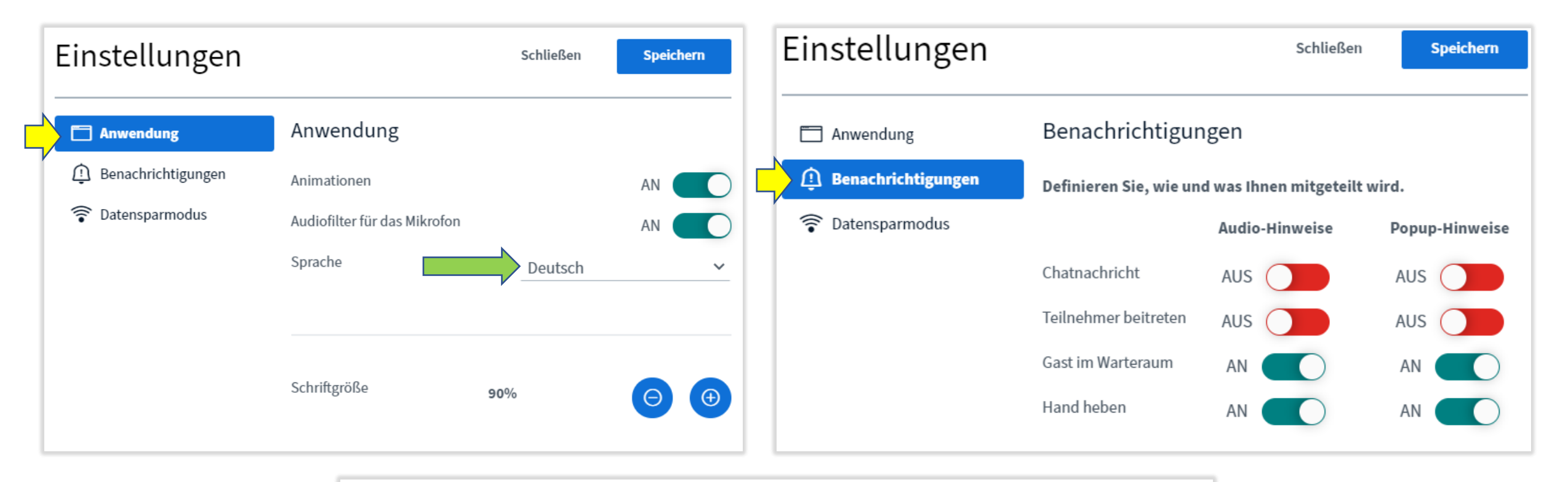

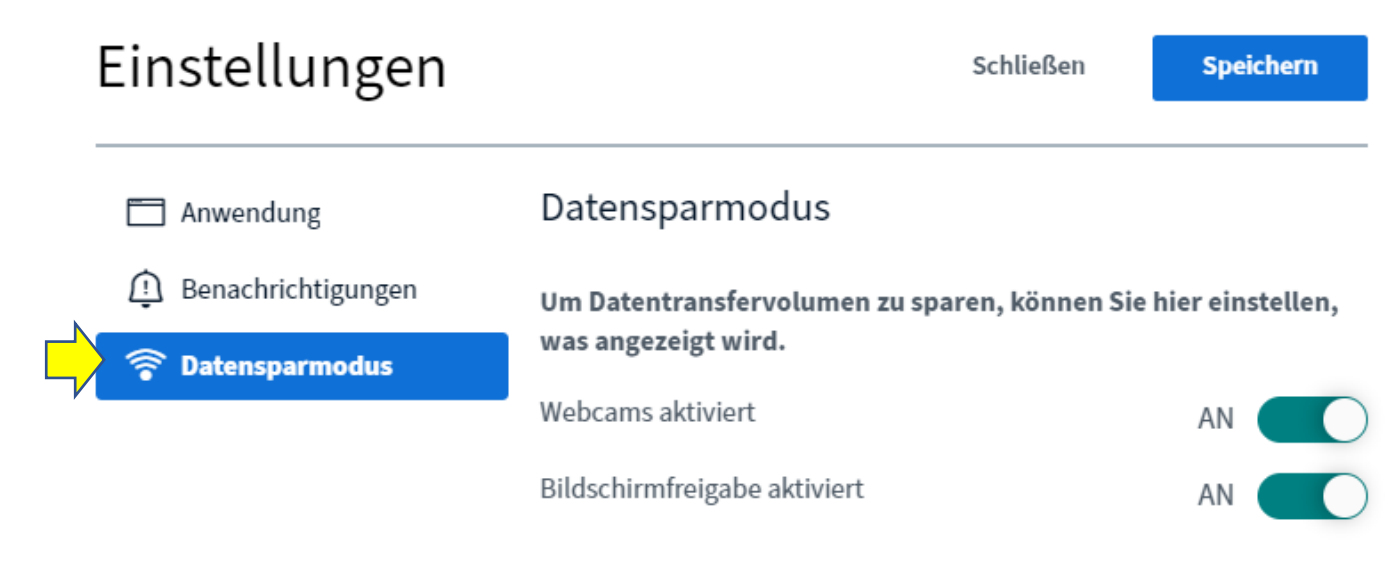

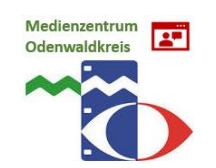

5a

# Medienzentrum Codenwaldkreis

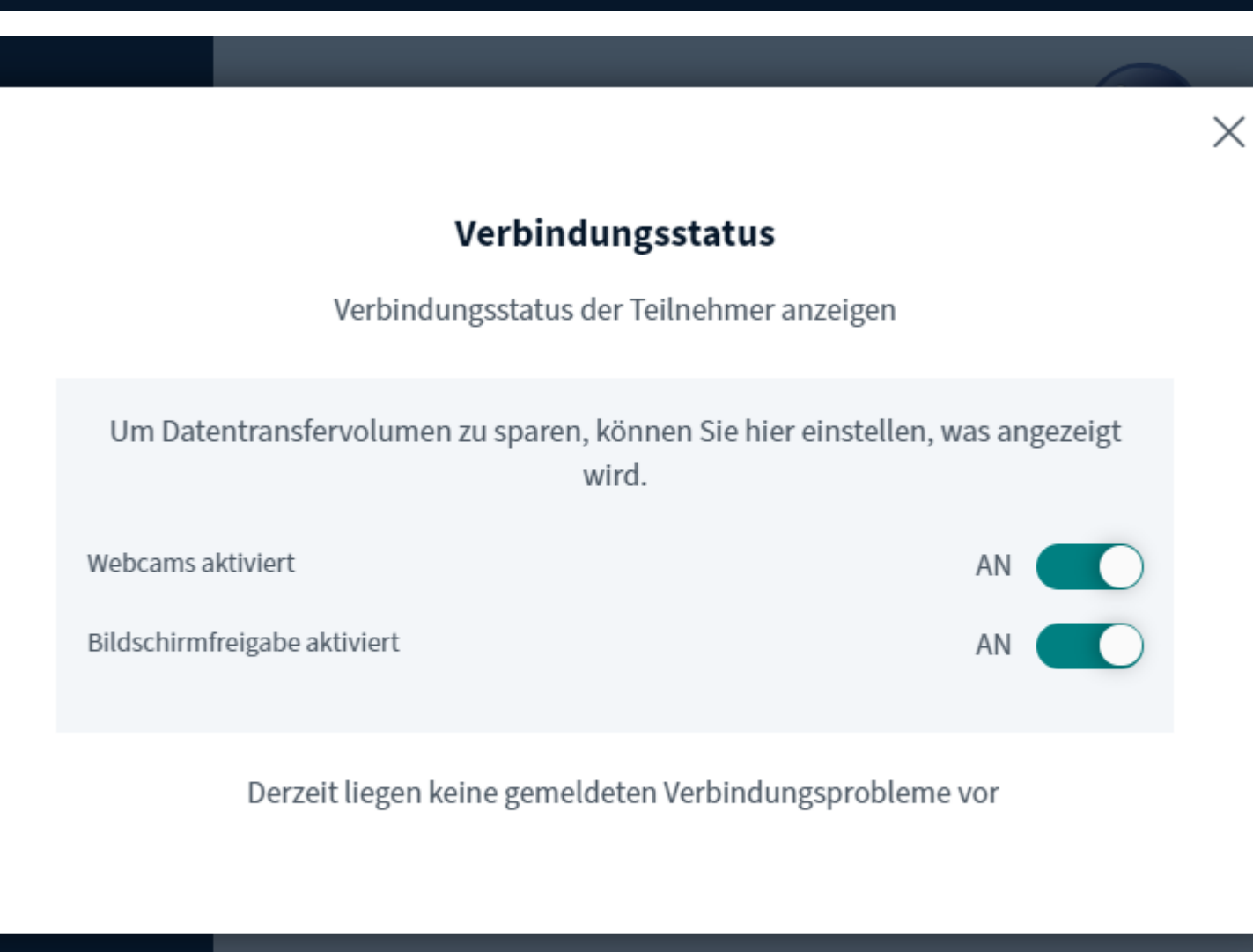

For more information visit bigblue

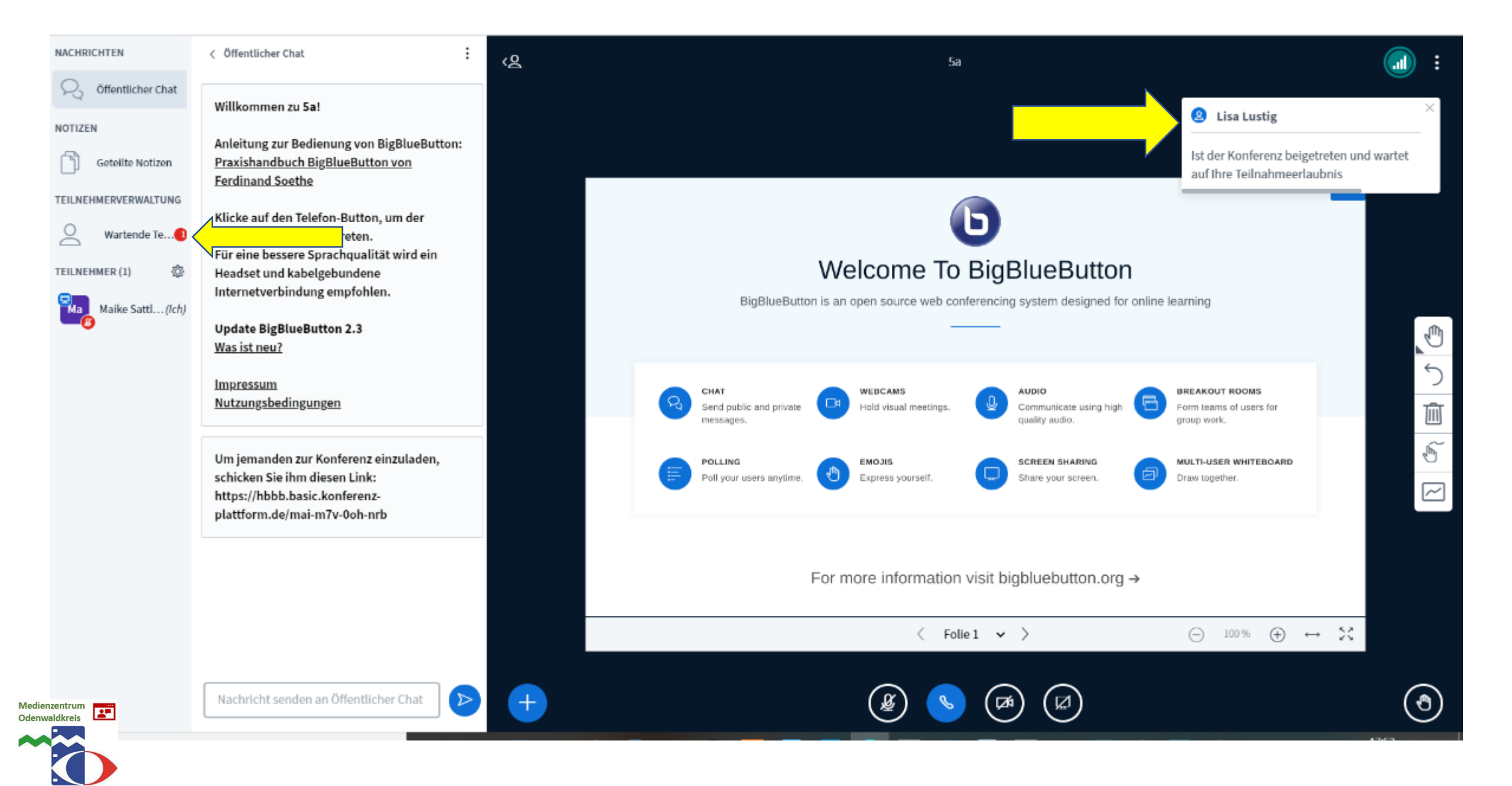

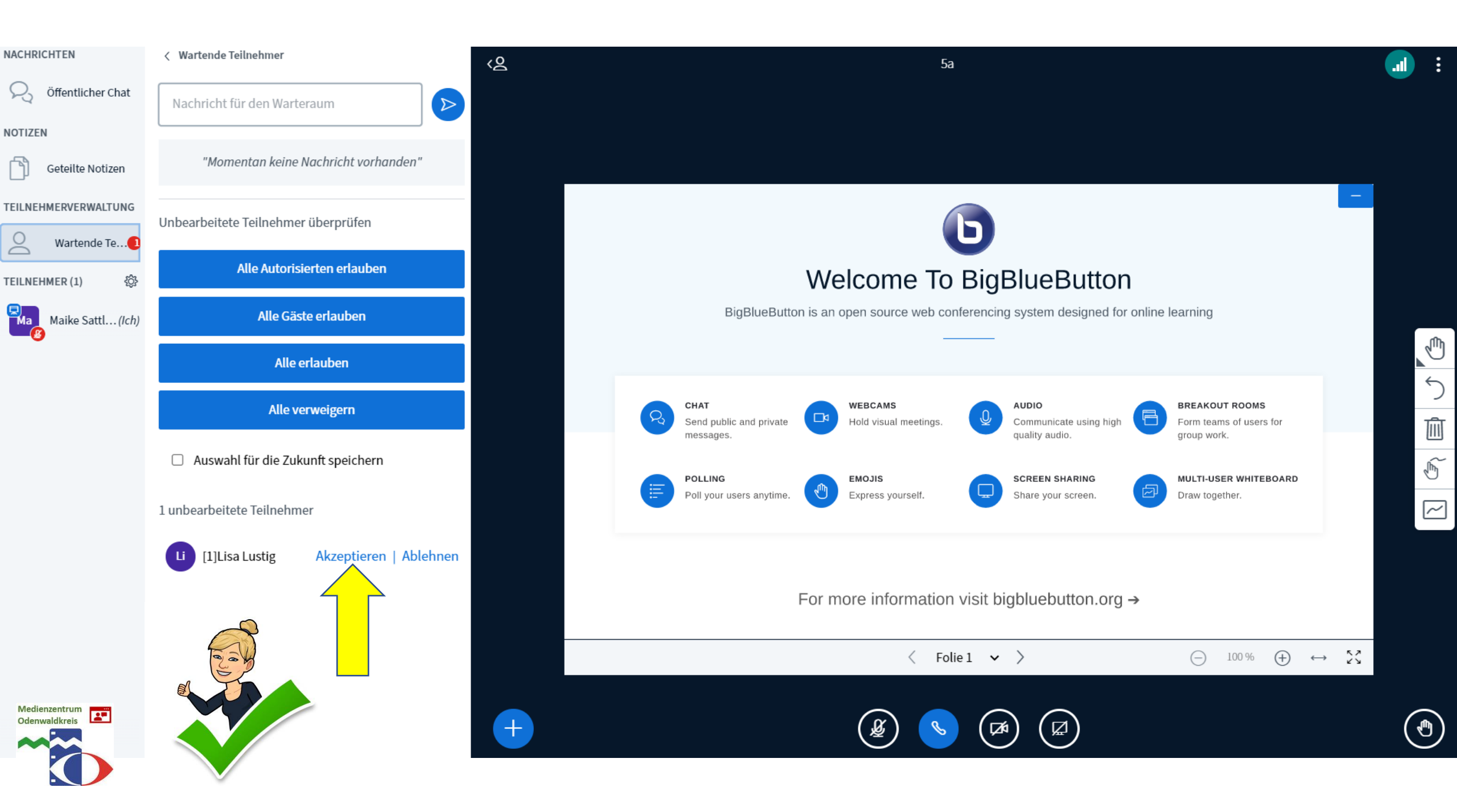

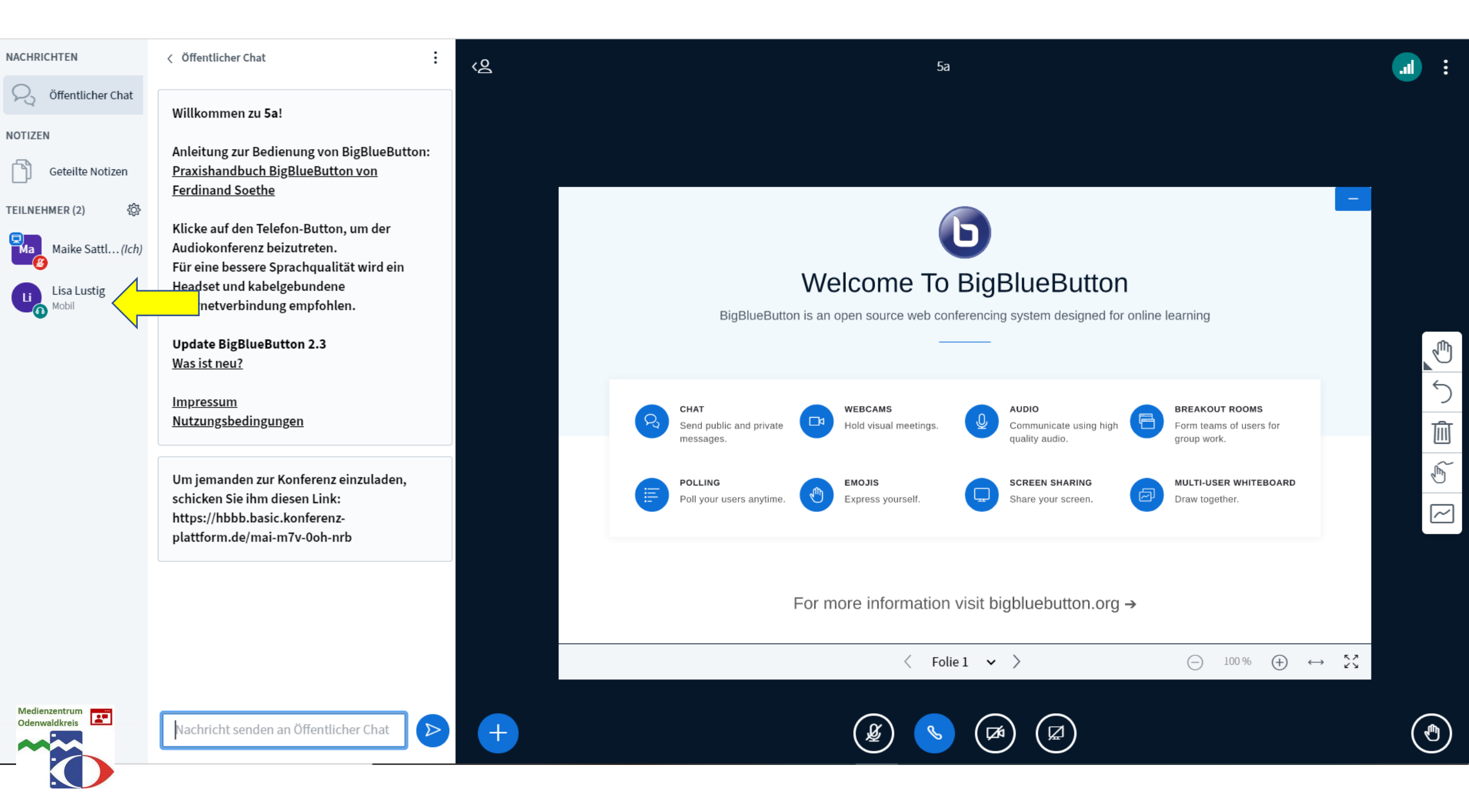

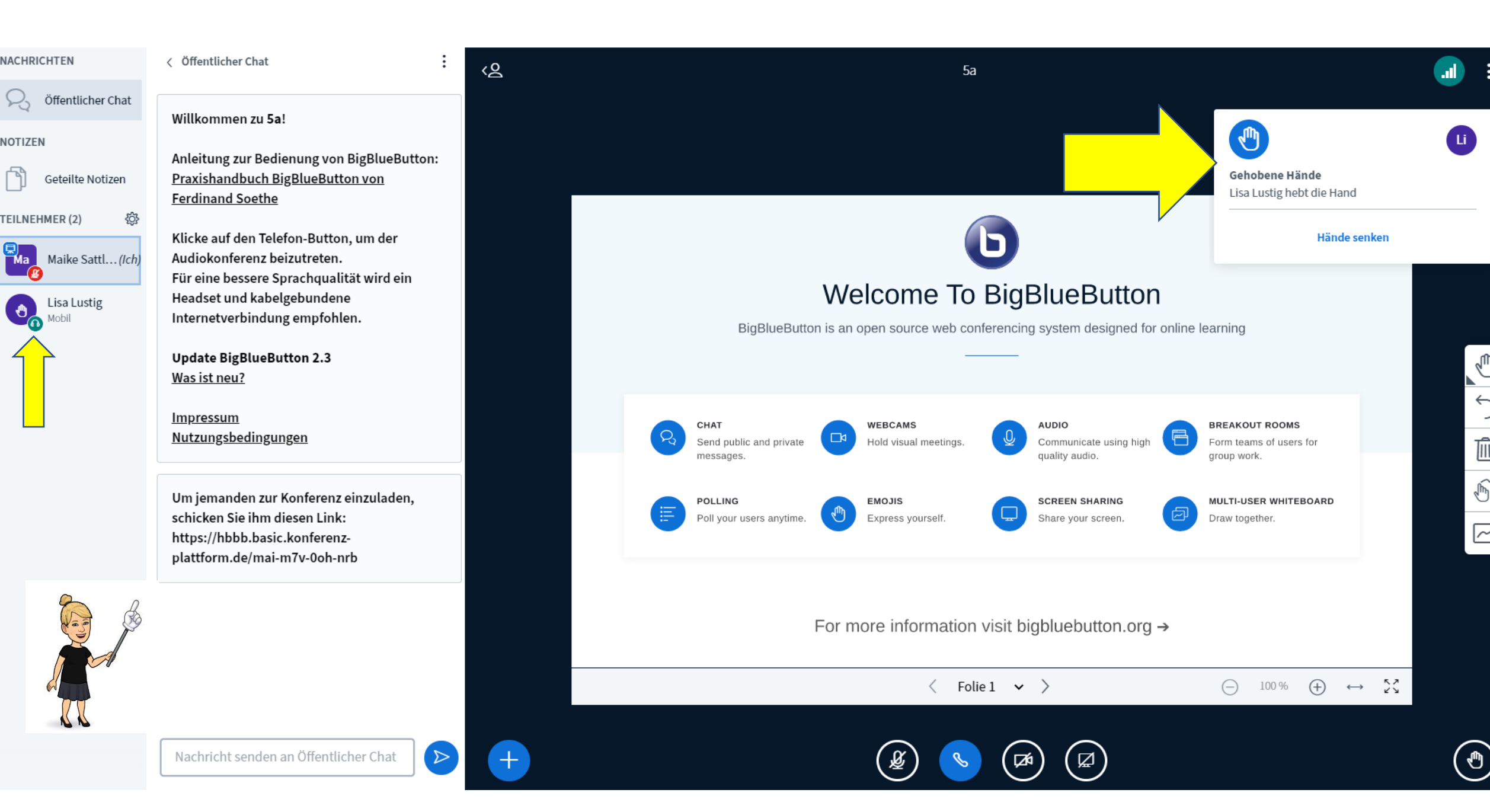

Ð

5

Ŵ

 $\sim$ 

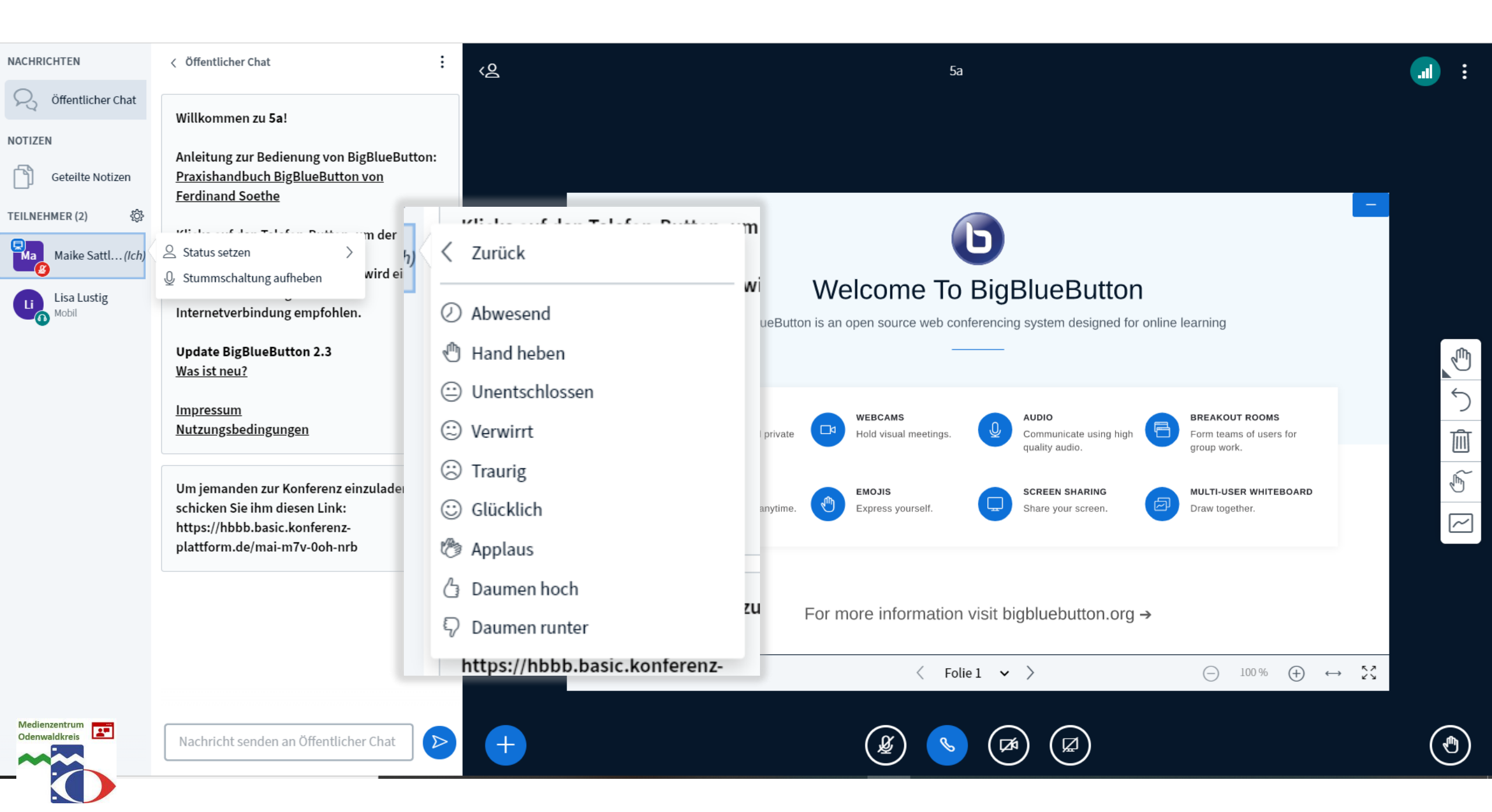

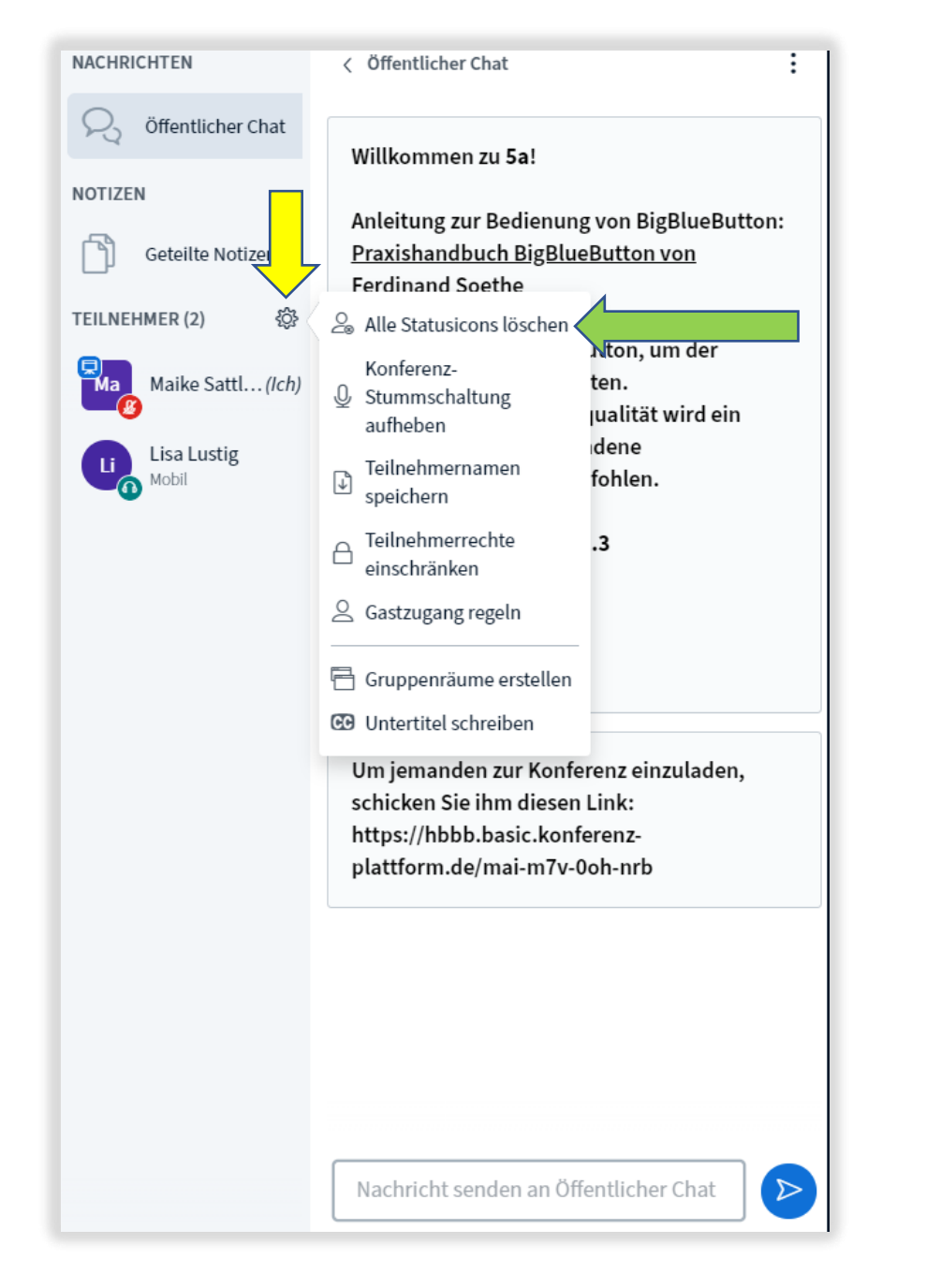

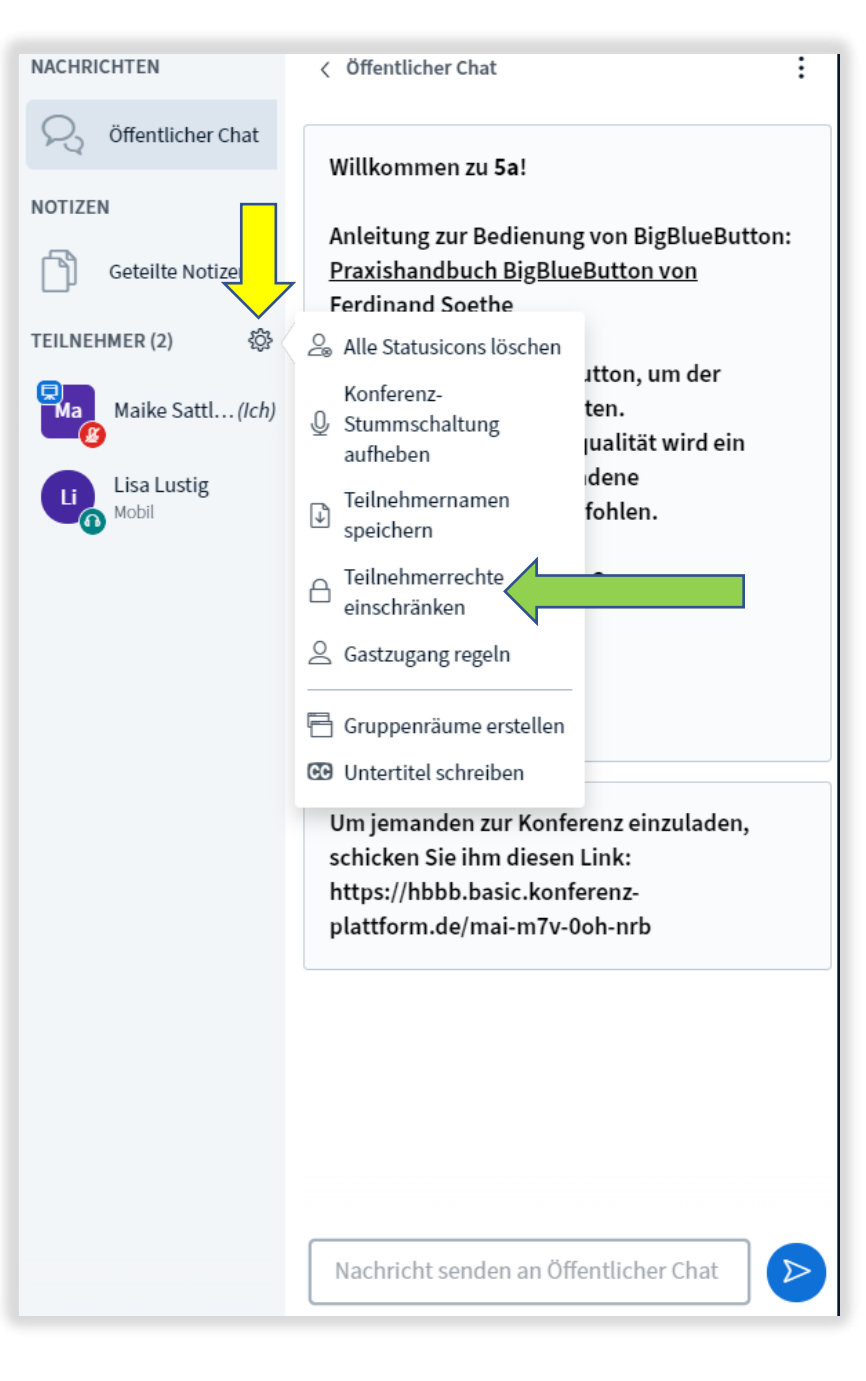

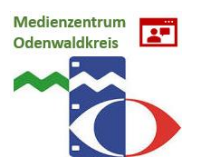

## NACHRICHTEN < Öffentlicher Chat

Willkommen zu 5a!

Ferdinand Soethe

NOTIZEN

Geteilte Notizen

TEILNEHMER (2)

Maike Sattl...(Ich)

Klicke auf den Telefon-Button, um der Audiokonferenz beizutreten. Für eine bessere Sprachqualität wird ein Headset und kabelgebundene Internetverbindung empfohlen.

Praxishandbuch BigBlueButton von

Anleitung zur Bedienung von BigBlueButton:

Update BigBlueButton 2.3 Was ist neu?

Impressum Nutzungsbedingungen

Um jemanden zur Konferenz einzuladen, schicken Sie ihm diesen Link: https://hbbb.basic.konferenzplattform.de/mai-m7v-0oh-nrb

### Teilnehmerrechte einschränken

Diese Optionen ermöglichen es, bestimmte Funktionen für Teilnehmer einzuschränken.

| Funktion                                          | Status             | ueButton                          |                                               |
|---------------------------------------------------|--------------------|-----------------------------------|-----------------------------------------------|
| Webcam freigeben                                  | Freigegeben        | stem designed for online I        | earning                                       |
| Webcams anderer Teilnehmer anzeigen               | Freigegeben        |                                   |                                               |
| Mikrofon freigeben                                | Freigegeben        | DIO                               | BREAKOUT ROOMS                                |
| Öffentliche Chatnachrichten senden                | Freigegeben        | mmunicate using high ality audio. | Form teams of users for group work.           |
| Private Chatnachrichten senden                    | Freigegeben        | REEN SHARING                      | MULTI-USER WHITEBOARD                         |
| Geteilte Notizen bearbeiten                       | Freigegeben        | are your screen.                  |                                               |
| Teilnehmerliste für andere Teilnehmer<br>anzeigen | Freigegeben        |                                   |                                               |
|                                                   | Abbrechen Anwenden | uebutton.org →                    |                                               |
|                                                   |                    |                                   | $\bigcirc$ 100 % $\oplus$ $\leftrightarrow$ 2 |

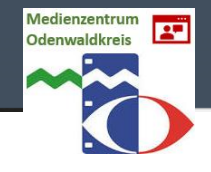

Nachricht senden an Öffentlicher Chat

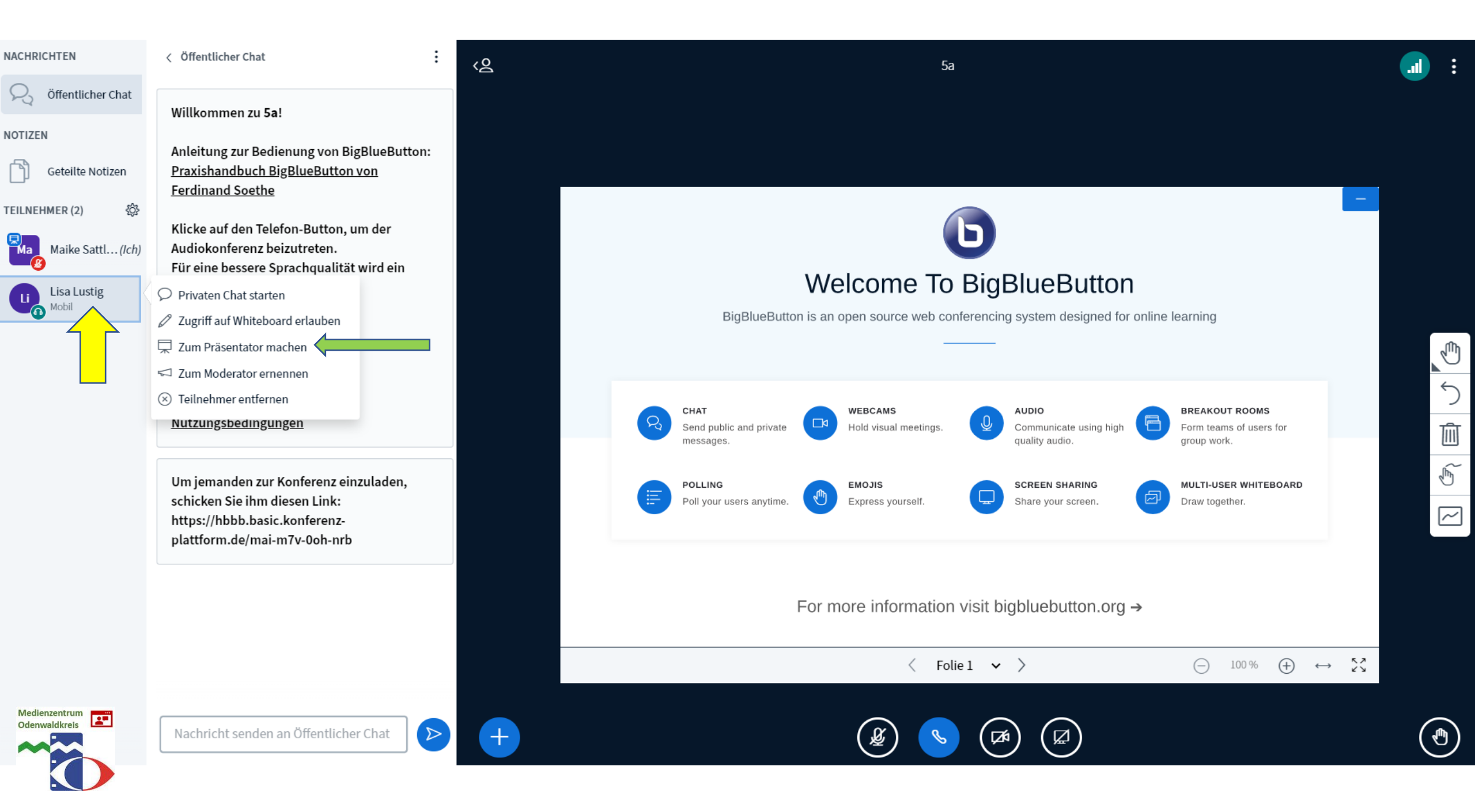

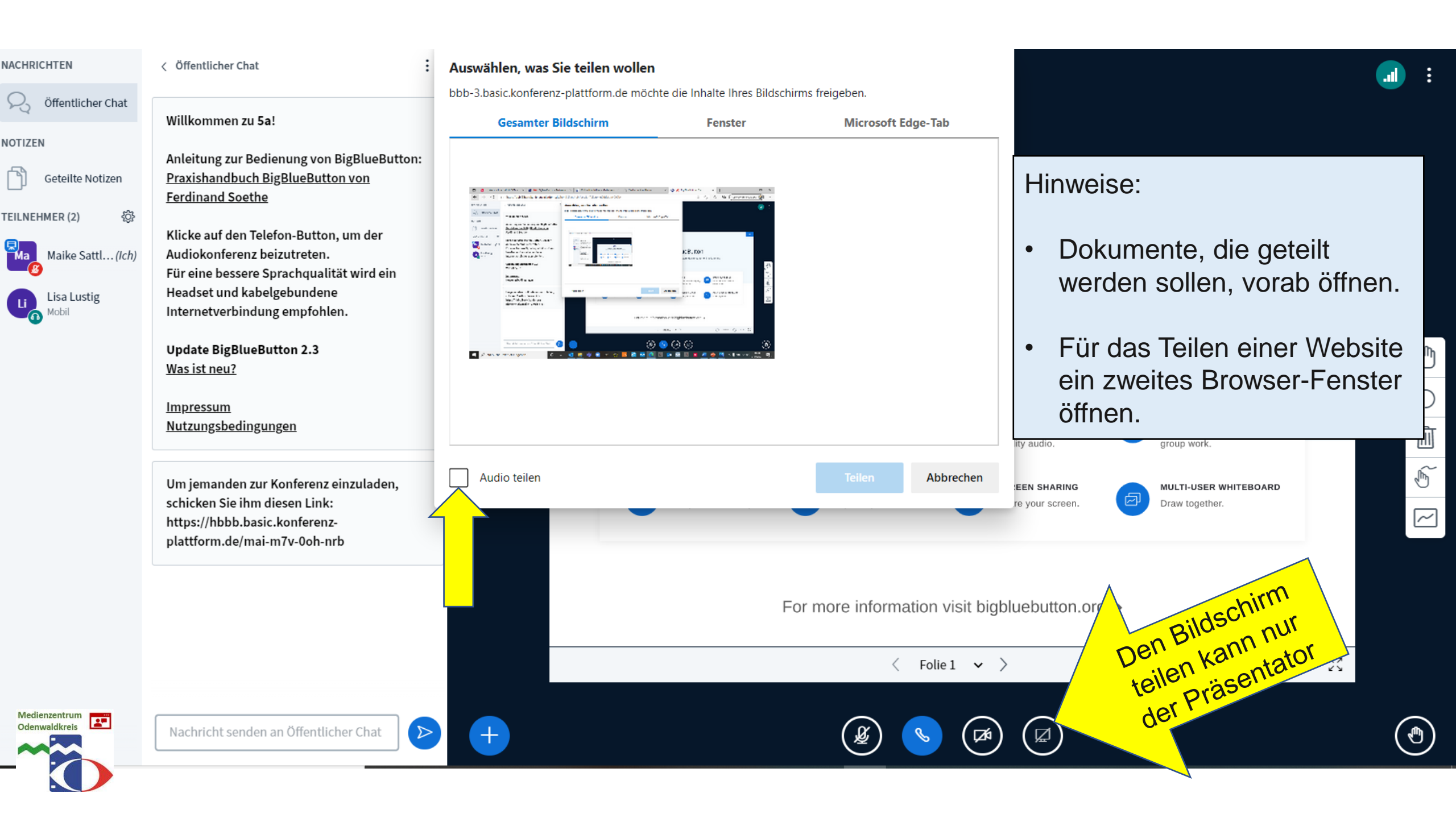

#### NACHRICHTEN

#### < Öffentlicher Chat

<u>ج</u>

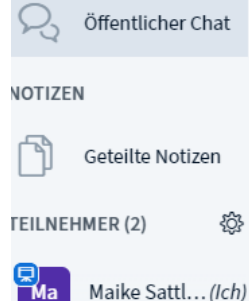

Lisa Lustig

Willkommen zu 5a!

Anleitung zur Bedienung von BigBlueButton: Praxishandbuch BigBlueButton von Ferdinand Soethe

Klicke auf den Telefon-Button, um der Audiokonferenz beizutreten. Für eine bessere Sprachqualität wird ein Headset und kabelgebundene Internetverbindung empfohlen.

Update BigBlueButton 2.3 Was ist neu?

<u>Impressum</u> **Nutzungsbedingungen** 

Um jemanden zur Konferenz einzuladen, schicken Sie ihm diesen Link: https://hbbb.basic.konferenzplattform.de/mai-m7v-0oh-nrb

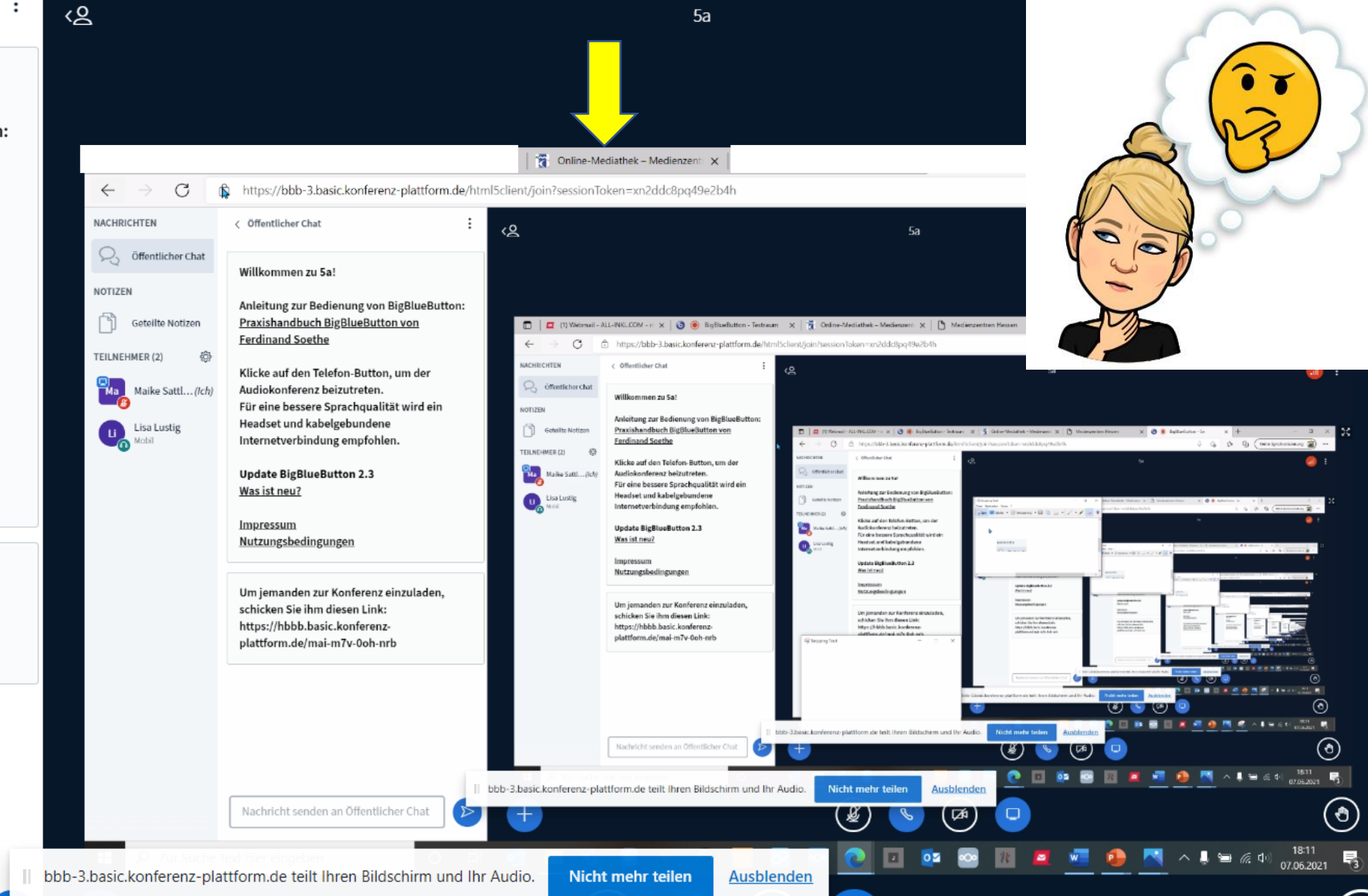

Ø

¥)

1

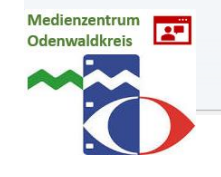

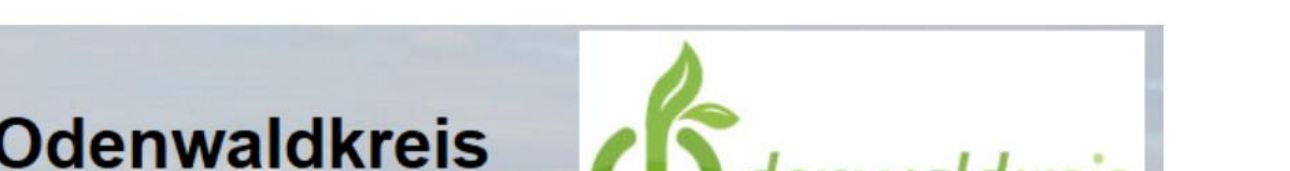

Ð

20

Ð

ર્≞

Keine Synchronisierung

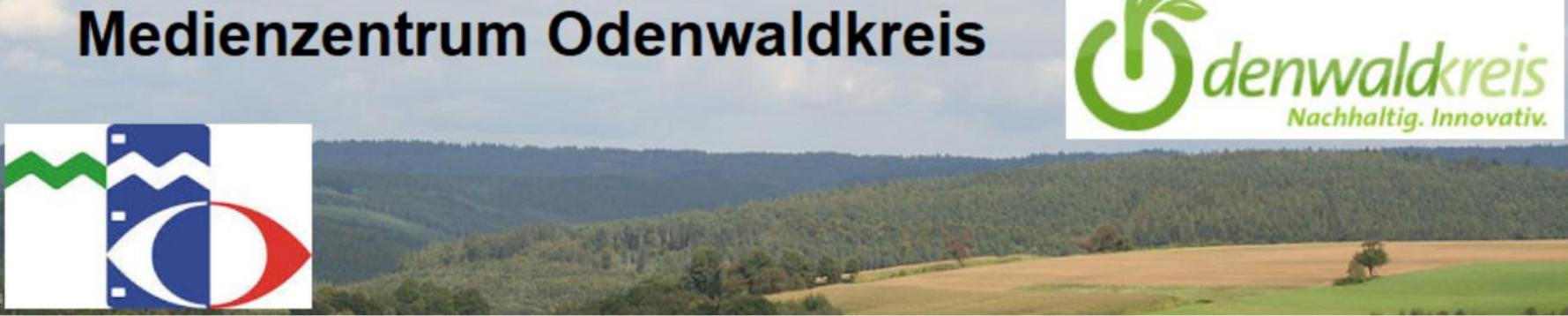

Startseite News - Edupool - Fortbildung - Beratung - VKS Geräte - Schulportal Hessen Über uns

### ONLINE-MEDIATHEK

Medienzentrum Odenwaldkreis

| Hier geht es direkt zum Edupool:              |                                                       | edupool                                    | Search Q                     |  |
|-----------------------------------------------|-------------------------------------------------------|--------------------------------------------|------------------------------|--|
| EDUPOOL                                       |                                                       | Hessen                                     | FÜR ADMINISTRATOREN          |  |
| Neben den Medien, auf die Sie zugreifen könne | n, bietet unser Edupool Ihnen noch einige we          | eitere Funktionen. Diese fi <b>nge</b> Sie |                              |  |
| hier:                                         |                                                       |                                            | Anmelden                     |  |
| FXKLUSIV FÜR SIF IN UNSEREM                   |                                                       |                                            | Beitrags-Feed ( <u>RSS</u> ) |  |
|                                               | bbb-3.basic.konferenz-plattform.de teilt Ihren Bildsc | chirm und Ihr Audio. Nicht mehr teilen     | Ausblenden antare als RSS    |  |
| Licemends and Abachelture yes Meeterteel Onli | no mum 20.06.2024                                     |                                            | WordPress.org                |  |

#### NACHRICHTEN

**TEILNEHMER (2)** 

Т́Ма

#### < Öffentlicher Chat

&>

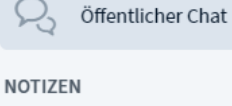

Geteilte Notizen

Maike Sattl...(Ich)

Lisa Lustig

<u>نې</u>

Willkommen zu 5a!

Anleitung zur Bedienung von BigBlueButton: <u>Praxishandbuch BigBlueButton von</u> <u>Ferdinand Soethe</u>

Klicke auf den Telefon-Button, um der Audiokonferenz beizutreten. Für eine bessere Sprachqualität wird ein Headset und kabelgebundene Internetverbindung empfohlen.

Update BigBlueButton 2.3 Was ist neu?

<u>Impressum</u> Nutzungsbedingungen

Um jemanden zur Konferenz einzuladen, schicken Sie ihm diesen Link: https://hbbb.basic.konferenzplattform.de/mai-m7v-0oh-nrb

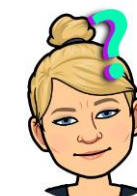

**Welcome To BigBlueButton**BigBlueButton is an open source web conferencing system designed for online learning

CHAT WEBCAMS AUDIO BREAKOUT ROOMS ㄹ □₫ Form teams of users for Send public and private Hold visual meetings. Communicate using high messages quality audio. group work. POLLING EMOJIS SCREEN SHARING MULTI-USER WHITEBOARD Ð 卢 Poll your users anytime. Express yourself. Share your screen. Draw together. ≣ Umfrage starten For more information visit bigbluebutton.org  $\rightarrow$ Präsentationen verwalten □ Externes Video teilen < Folie1 v >  $\leftrightarrow$ (-)(+)100 % 🖉 Zufälligen Teilnehmer auswählen

5a

| Nachricht senden an Öffentlicher Chat |
|---------------------------------------|
|---------------------------------------|

 $\supset$ 

( 🕑 )

## Welche Märchenfigur entstammt nicht der Feder der Brüder Grimm?

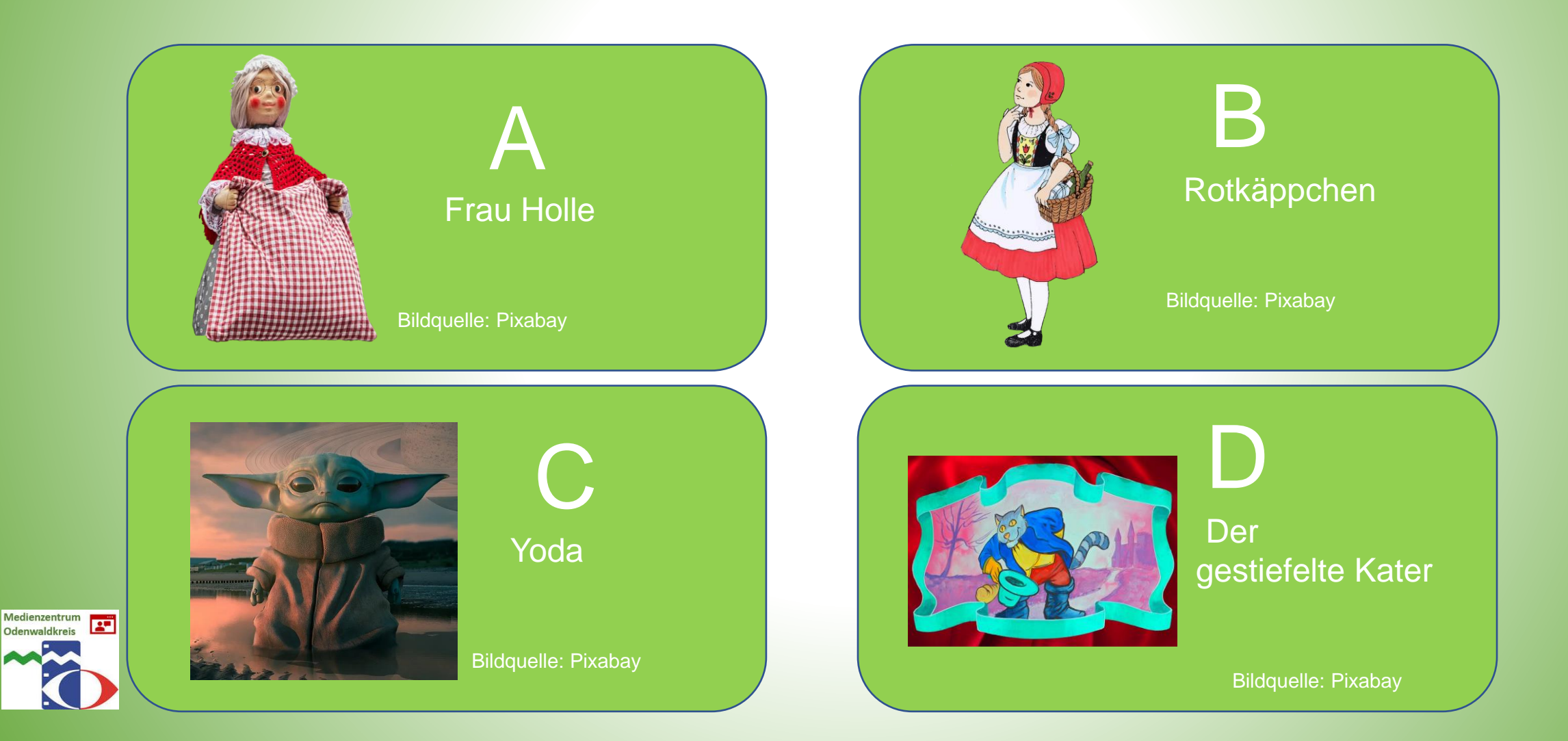

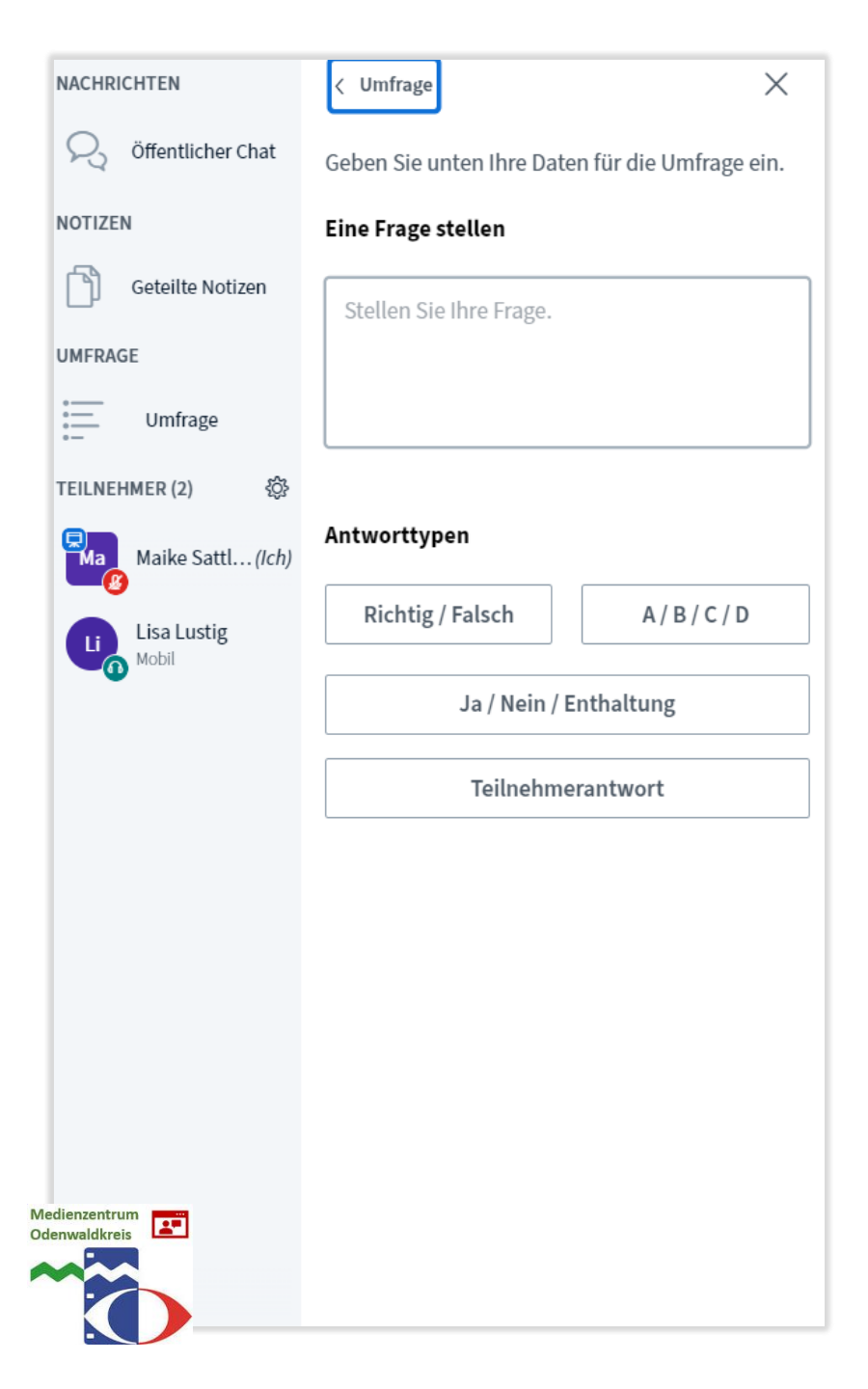

| < Umfrage                                                      | ×           |  |  |  |  |
|----------------------------------------------------------------|-------------|--|--|--|--|
| Geben Sie unten Ihre Daten für die U                           | mfrage ein. |  |  |  |  |
| Eine Frage stellen                                             |             |  |  |  |  |
| Stellen Sie Ihre Frage.                                        |             |  |  |  |  |
|                                                                |             |  |  |  |  |
| Antworttynen                                                   |             |  |  |  |  |
|                                                                |             |  |  |  |  |
| Richtig / Falsch A /                                           | B / C / D   |  |  |  |  |
| Ja / Nein / Enthaltung                                         |             |  |  |  |  |
| Teilnehmerantwort                                              |             |  |  |  |  |
| Antwortmöglichkeiten                                           |             |  |  |  |  |
| Dem Teilnehmer wird ein Textfeld an seine Antwort einzutragen. | gezeigt, um |  |  |  |  |
|                                                                |             |  |  |  |  |
|                                                                |             |  |  |  |  |
| Umfrage starten                                                |             |  |  |  |  |
|                                                                |             |  |  |  |  |

| Was ist richtig?                                                       |           |
|------------------------------------------------------------------------|-----------|
| ntworttypen                                                            |           |
| Richtig / Falsch                                                       | A/B/C/D   |
| Ja / Nein / Ei                                                         | nthaltung |
|                                                                        |           |
| Teilnehmer                                                             | rantwort  |
| Teilnehmer<br>ntwortmöglichkeiten<br>A                                 | rantwort  |
| Teilnehmer<br>ntwortmöglichkeiten<br>A<br>B                            | rantwort  |
| Teilnehmer<br>ntwortmöglichkeiten<br>A<br>B<br>C                       | rantwort  |
| Teilnehmer<br>ntwortmöglichkeiten<br>A<br>B<br>C<br>C                  | rantwort  |
| Teilnehmen<br>ntwortmöglichkeiten<br>A<br>B<br>C<br>D<br>(+) Element h | rantwort  |

### < Umfrage

Lassen Sie dieses Fenster offen, um auf die Antworten der Teilnehmer zu warten. Sobald Sie auf 'Umfrageergebnisse veröffentlichen' klicken, werden die Ergebnisse angezeigt und die Umfrage beendet.

Х

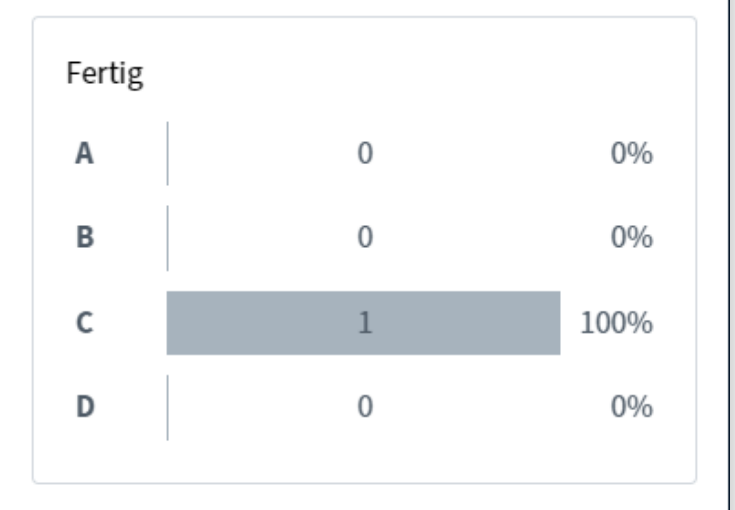

Umfrageergebnisse veröffentlichen

### **Teilnehmer Antwort**

Lisa Lustig C

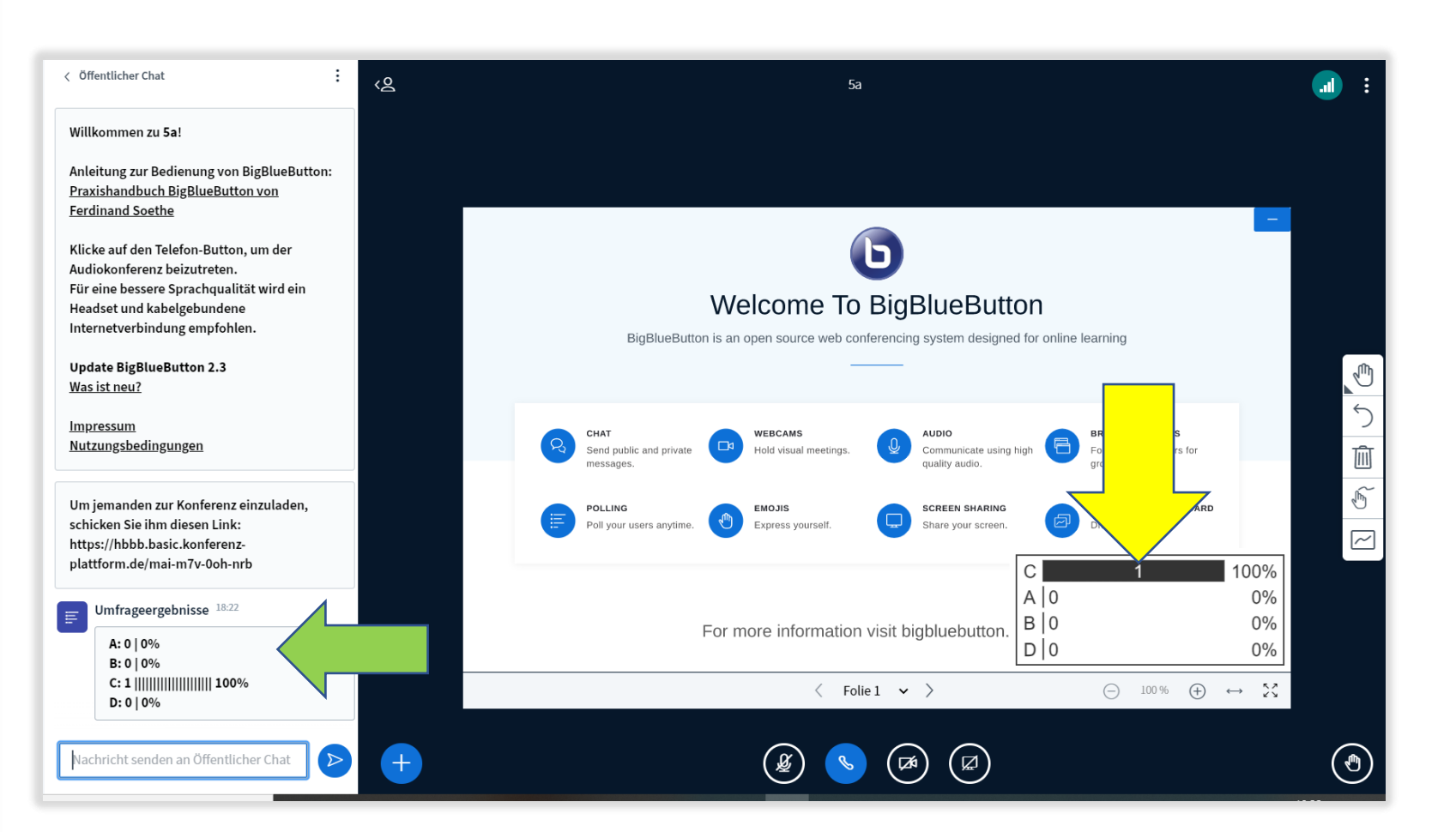

Willkommen Speichern Anleitung zu 🖹 Kopieren **Praxishandb** Ferdinand Sig 🔟 Löschen Klicke auf de Audiokonferenz beizutreten. Für eine bessere Sprachqualität wird ein Headset und kabelgebundene Internetverbindung empfohlen. Update BigBlueButton 2.3 Was ist neu? **Impressum** <u>Nutzungsbedingungen</u>

Um jemanden zur Konferenz einzuladen, schicken Sie ihm diesen Link: https://hbbb.basic.konferenzplattform.de/mai-m7v-0oh-nrb

Umfrageergebnisse 18:22 E A:0|0% B:0|0% D:0|0%

:ht senden an Öffentlicher Chat

Medienzentrum Odenwaldkreis

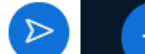

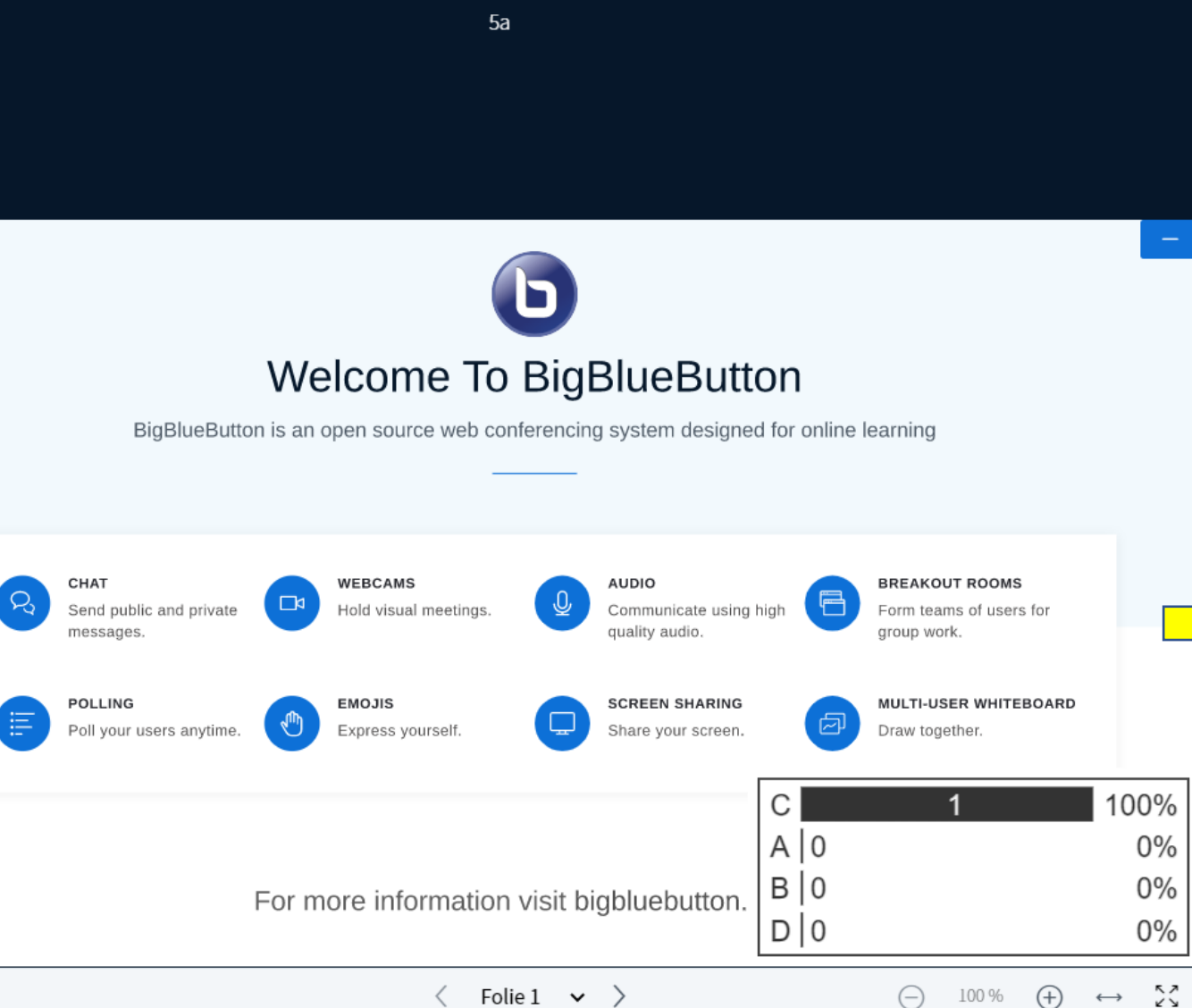

Ð ← Ŵ Ē  $\sim$ 

 $\leftrightarrow$ 

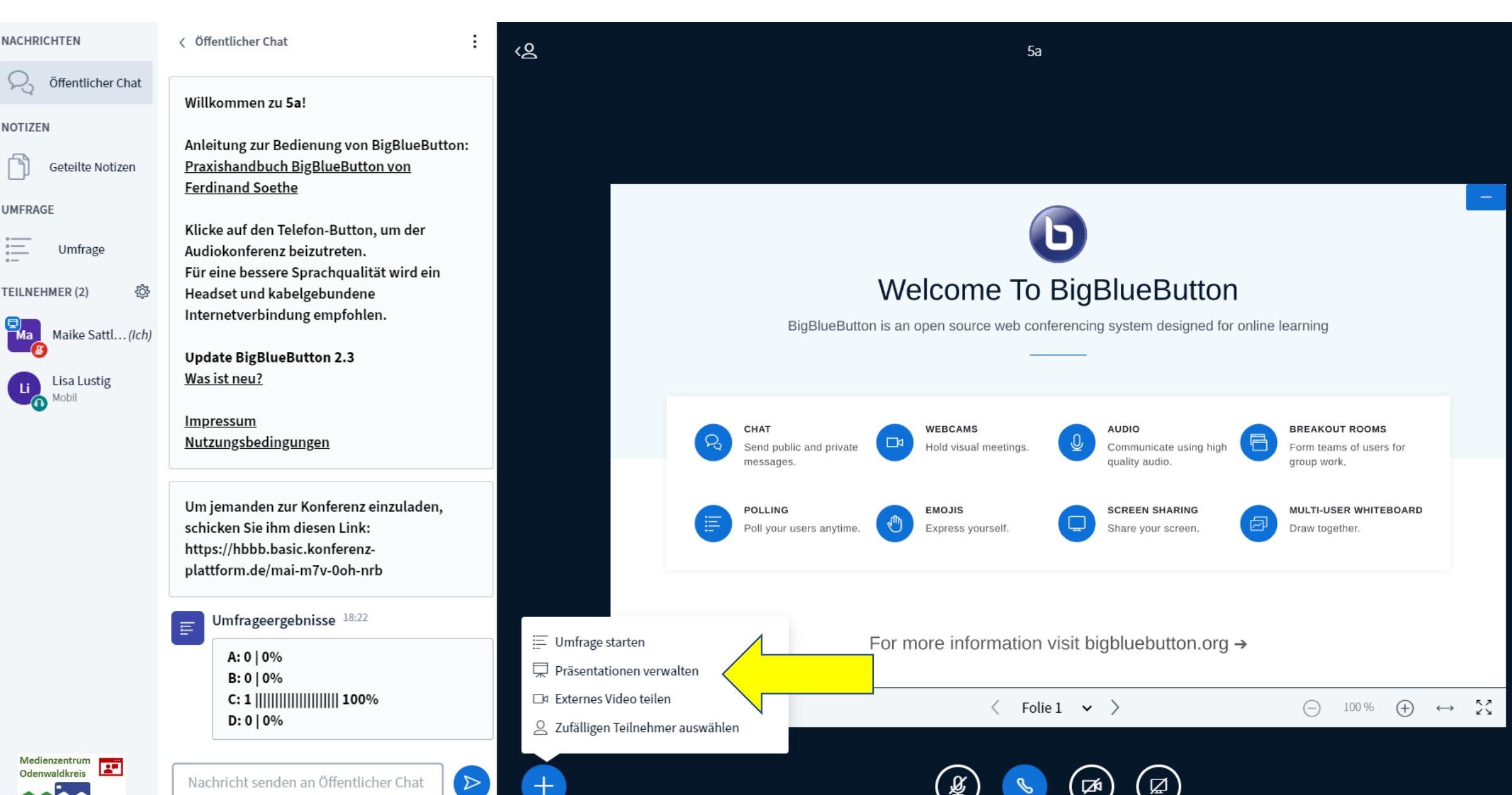

1

**N** 

5

Ŵ

Ē

 $\sim$ 

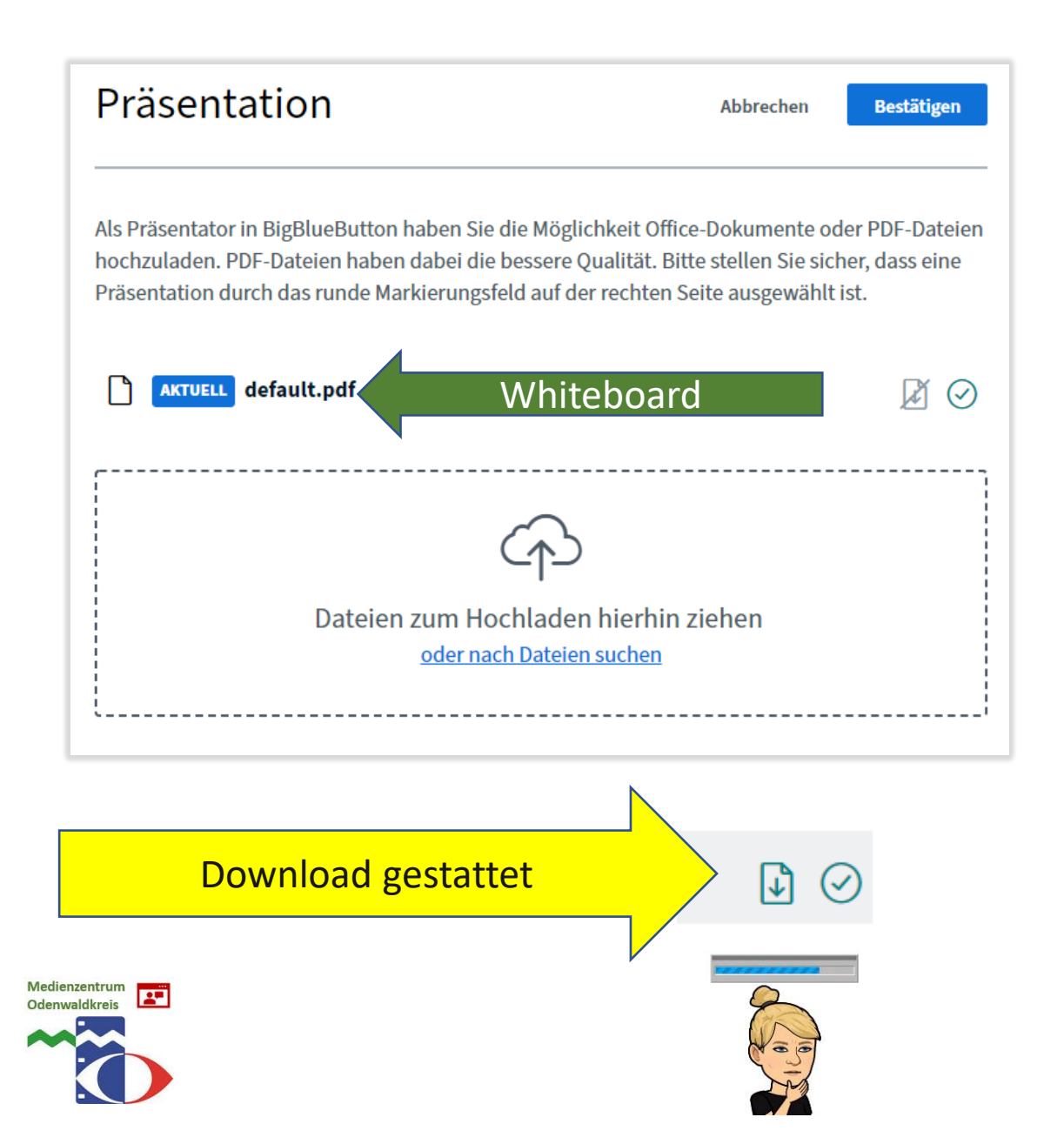

## Präsentation Bestätigen Abbrechen Als Präsentator in BigBlueButton haben Sie die Möglichkeit Office-Dokumente oder PDF-Dateien hochzuladen. PDF-Dateien haben dabei die bessere Qualität. Bitte stellen Sie sicher, dass eine Präsentation durch das runde Markierungsfeld auf der rechten Seite ausgewählt ist. AKTUELL BBB nur Moodle.pdf default.pdf ſ٦ Dateien zum Hochladen hierhin ziehen oder nach Dateien suchen Hinweis:

Dokumente im PDF-Format hochladen!

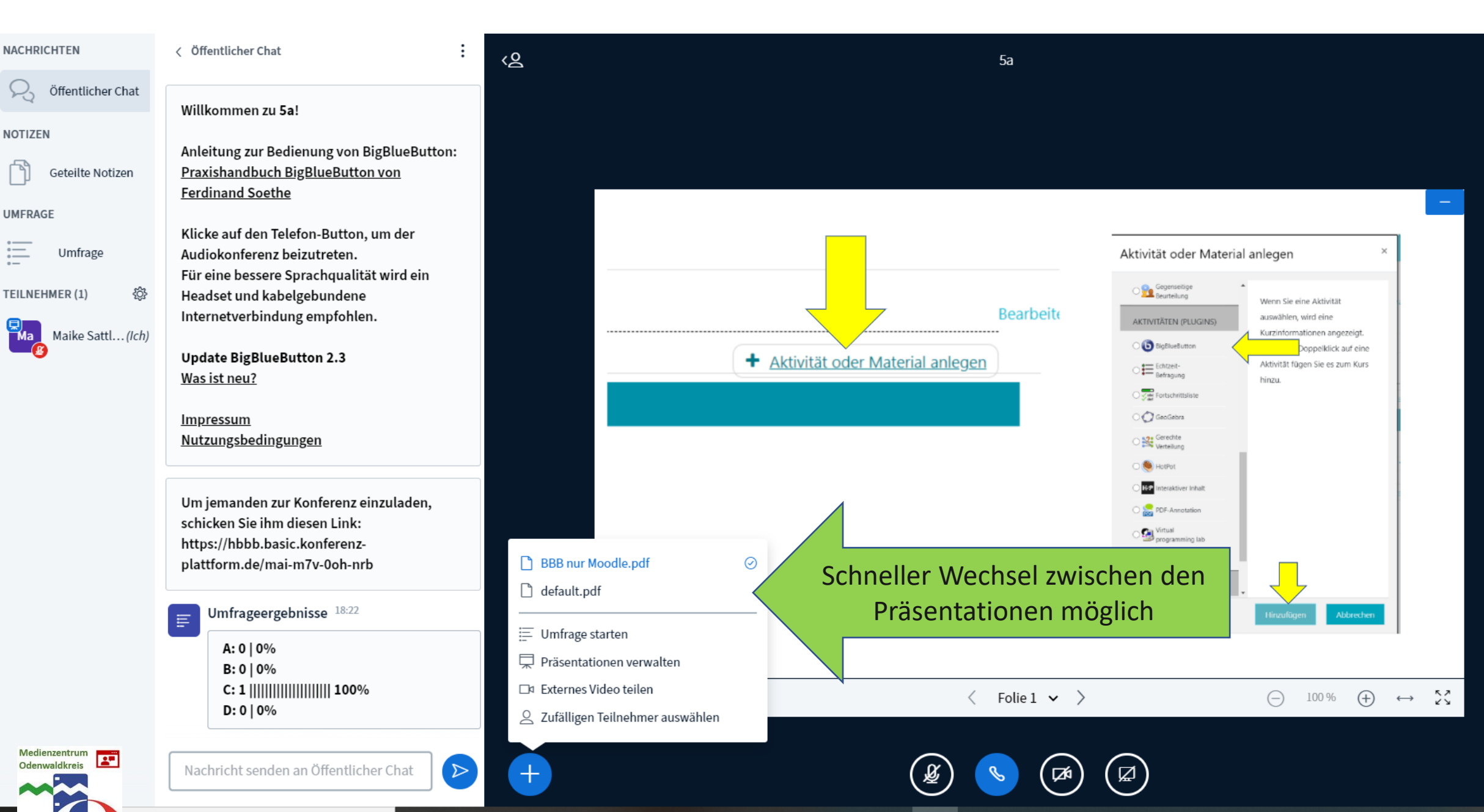

5

Ŵ

M

 $\sim$ 

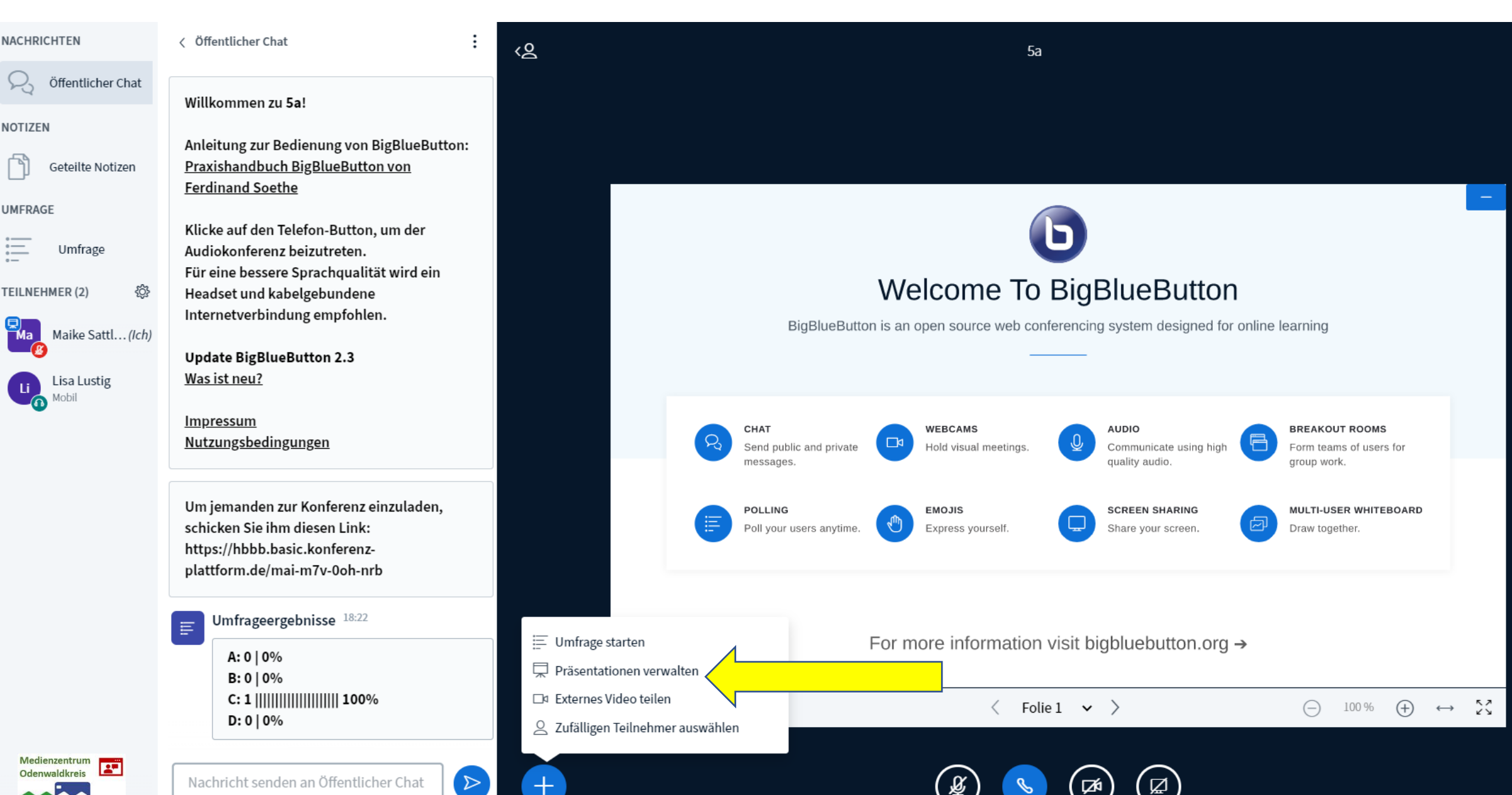

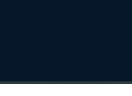

**N** 

5

Ŵ

Ē

 $\sim$ 

Ð)

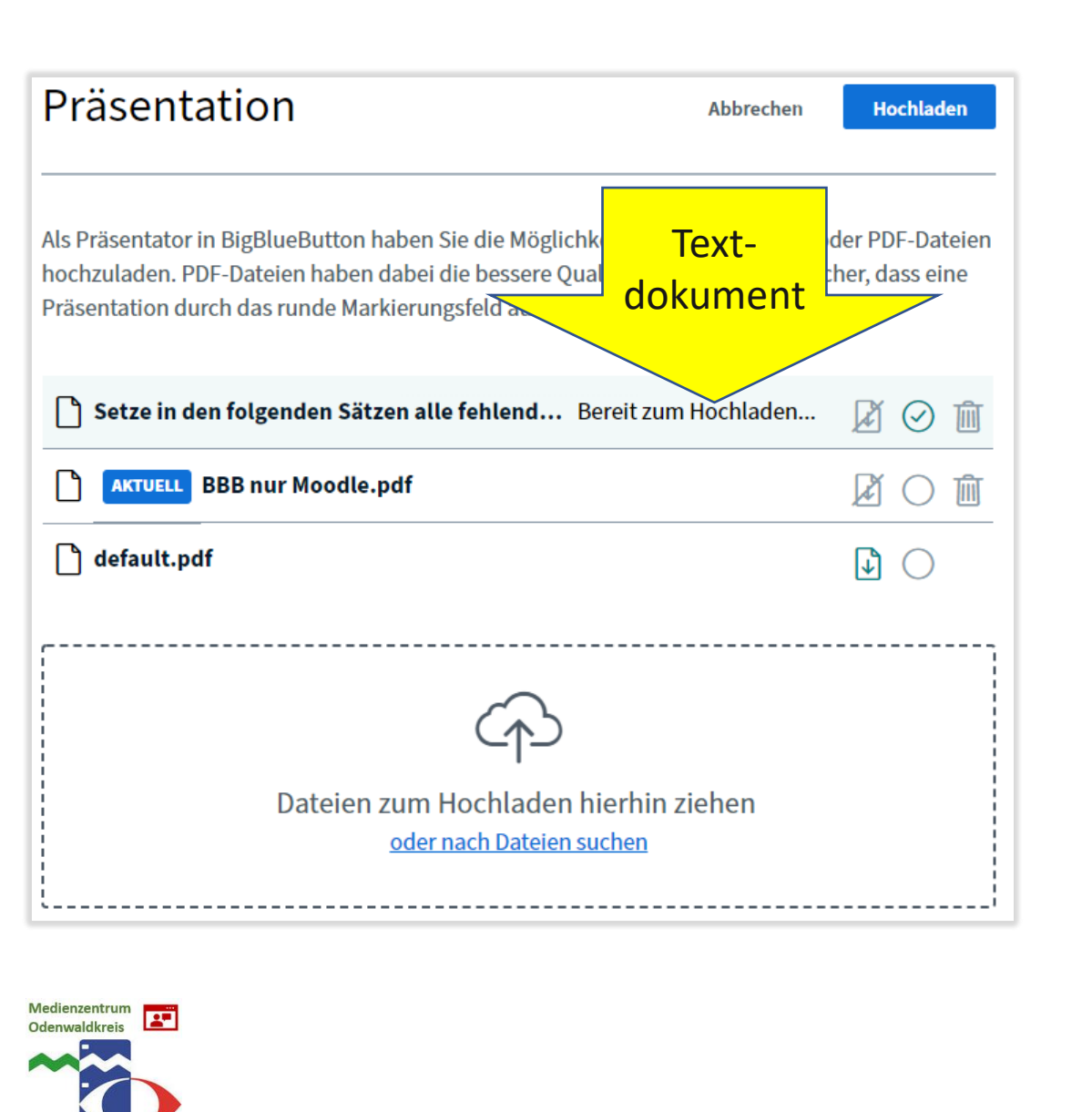

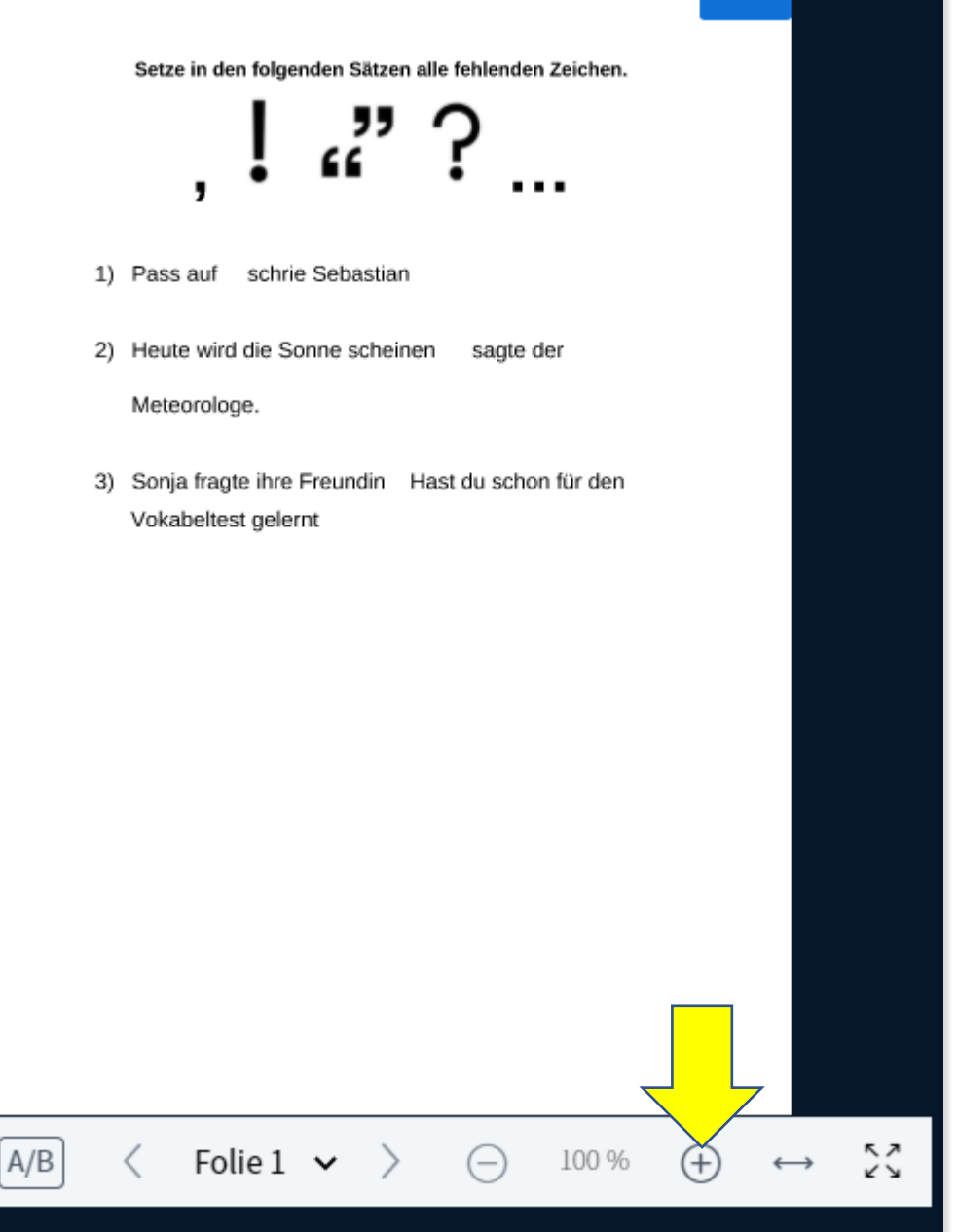

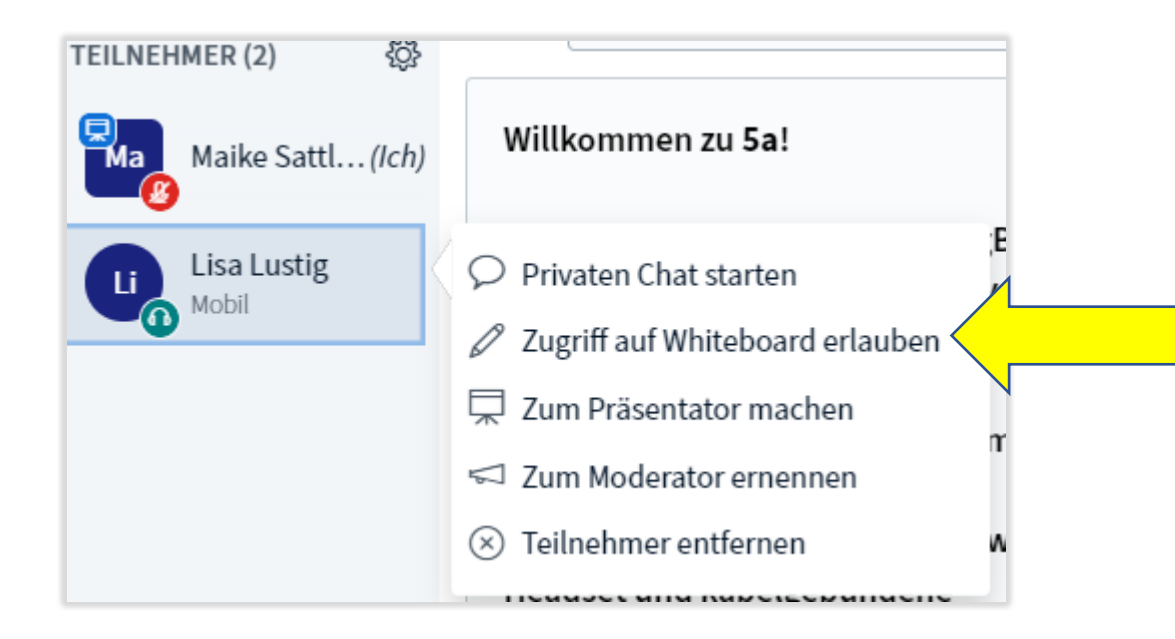

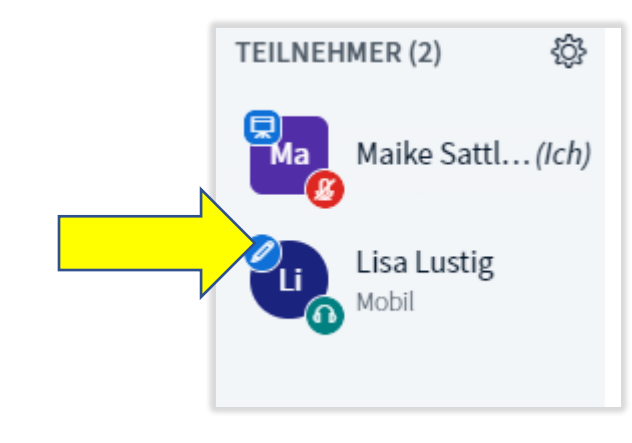

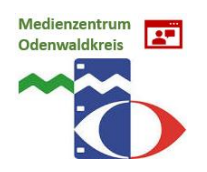

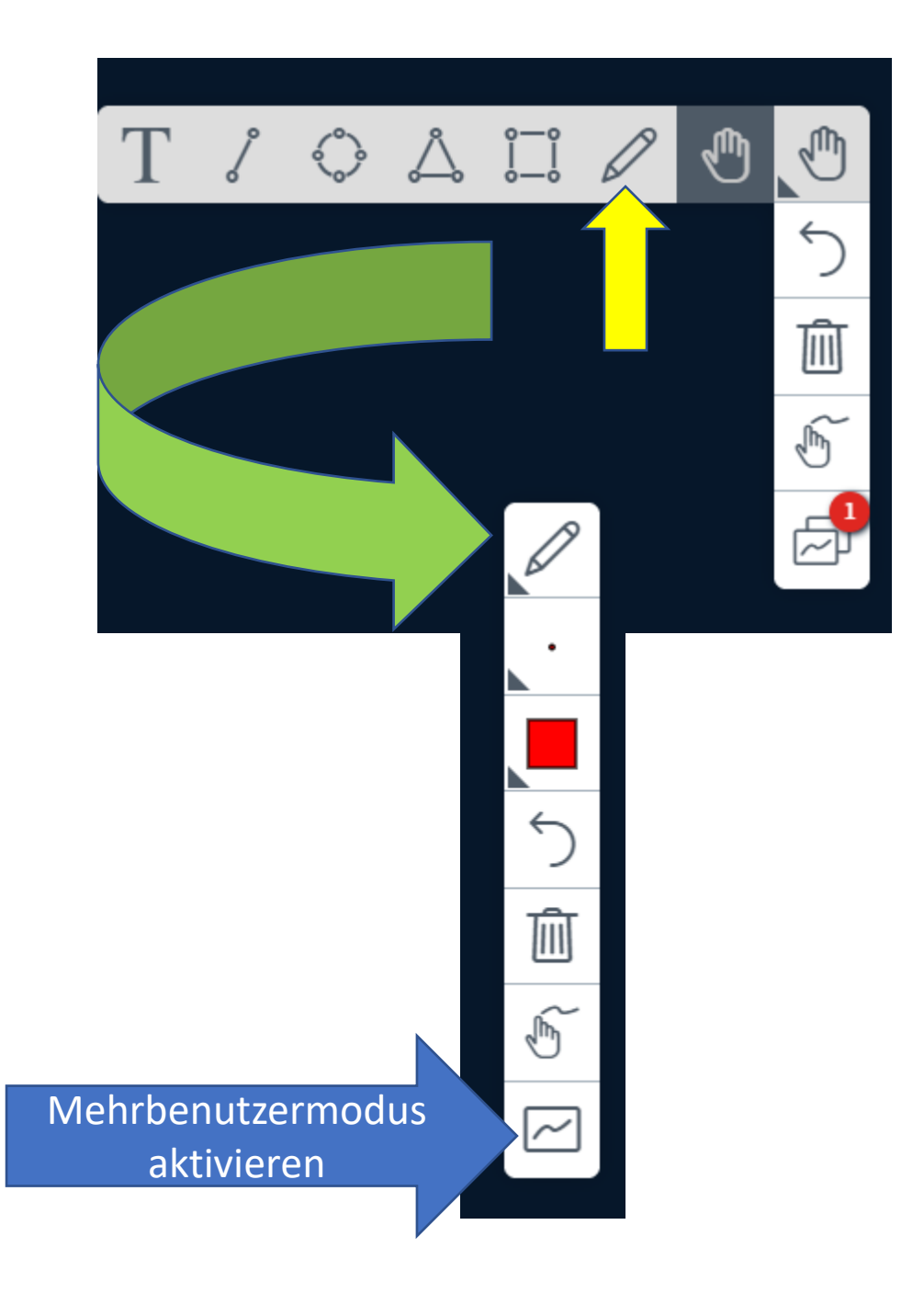

# Welcher Planet ist das?

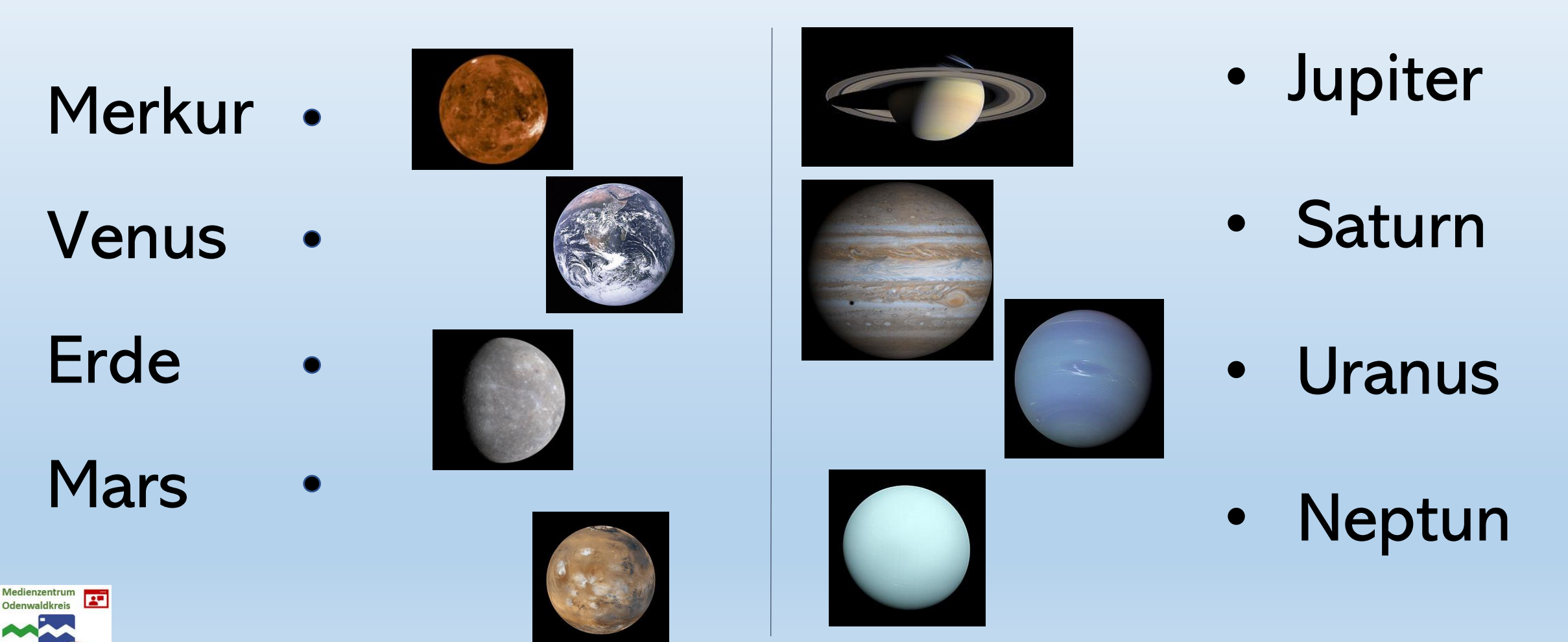

Bildquelle: NASA

## Ganz meine Meinung!?

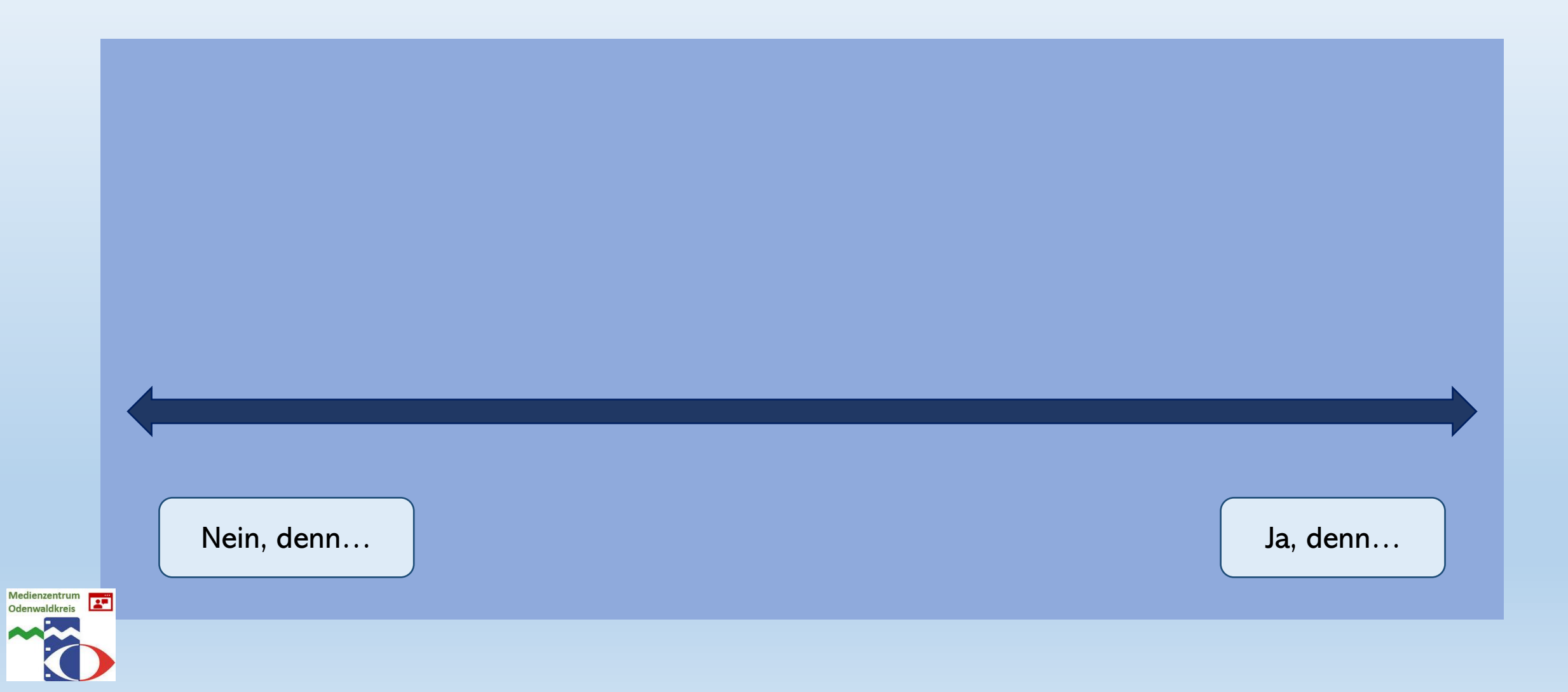

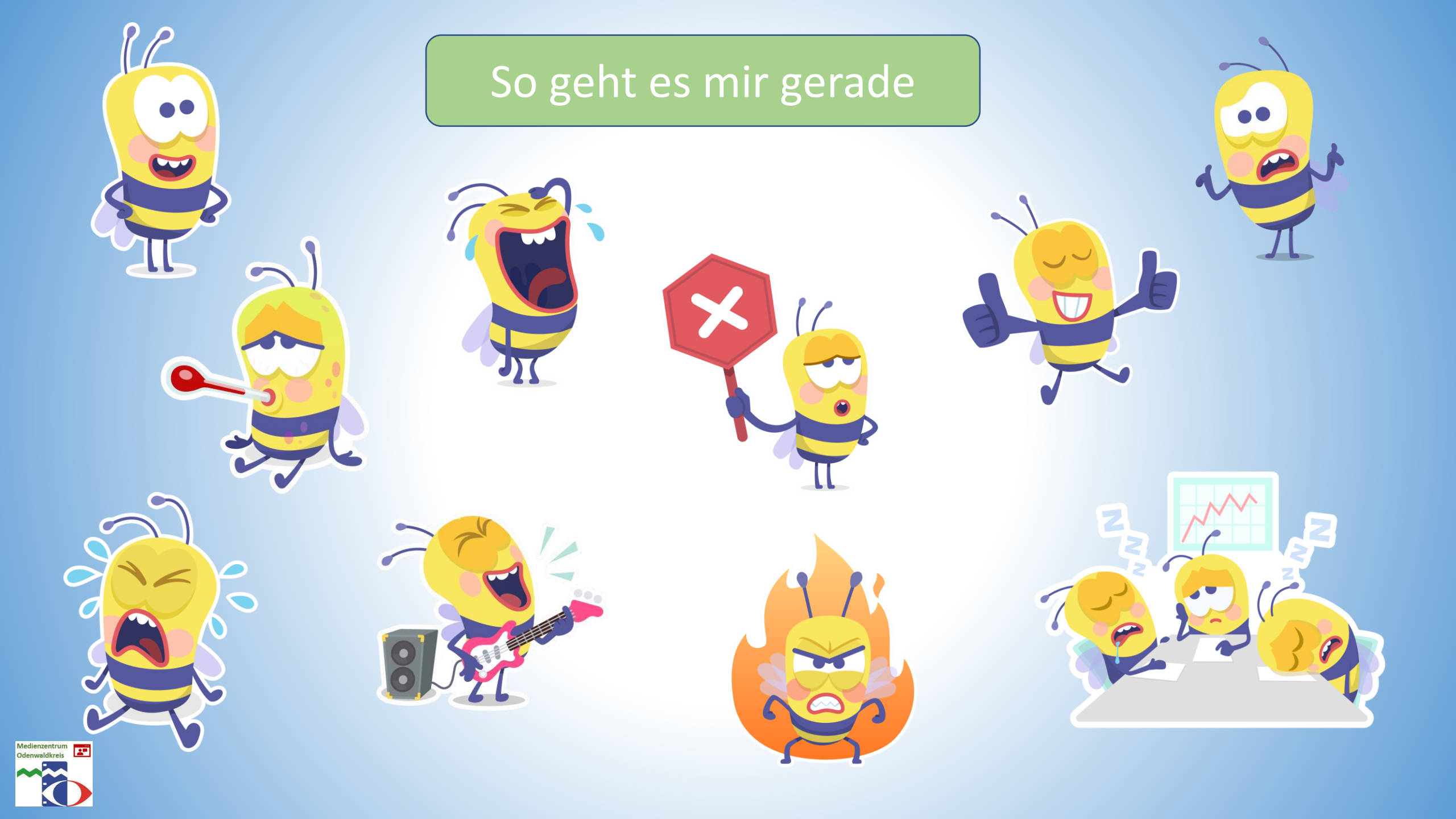

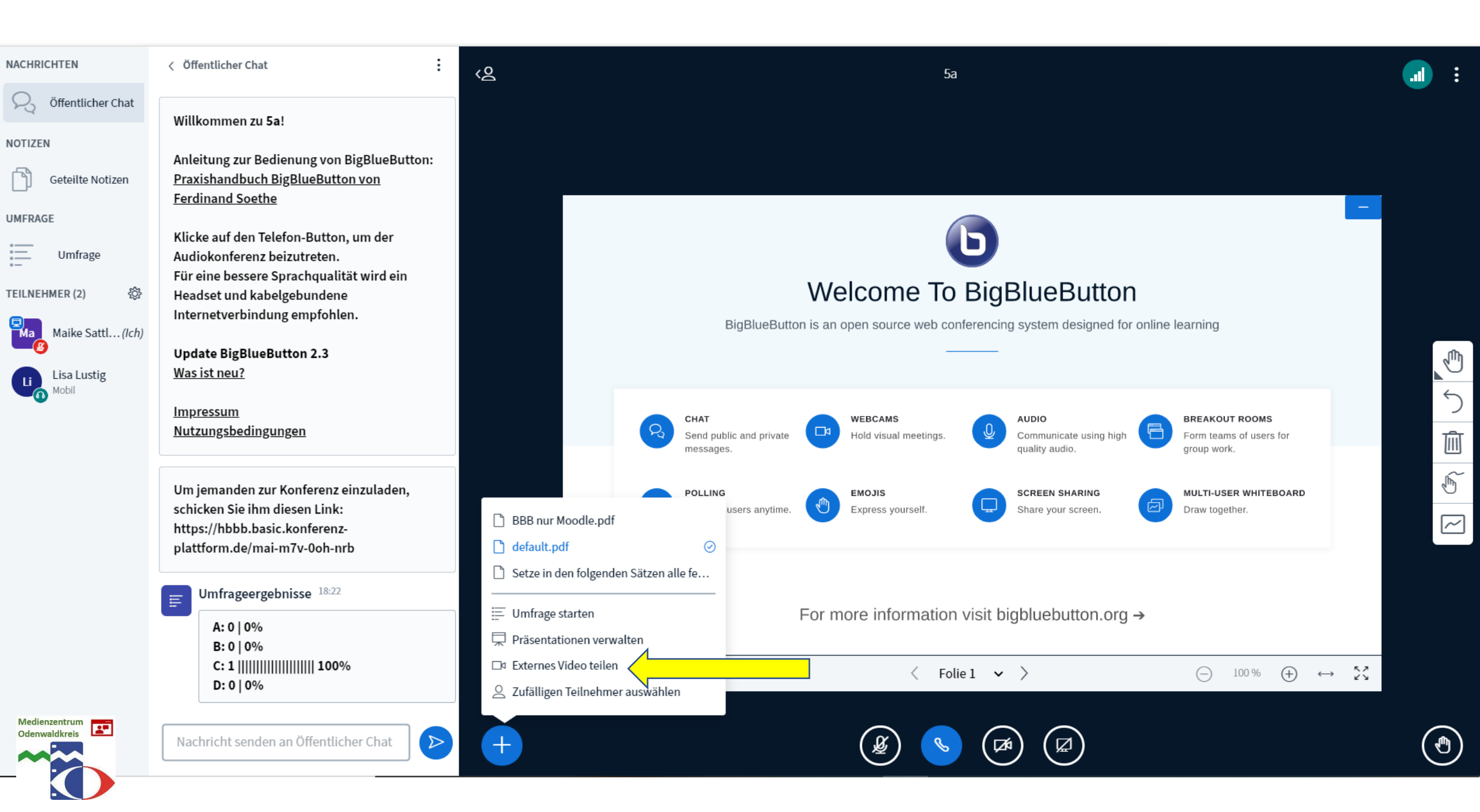

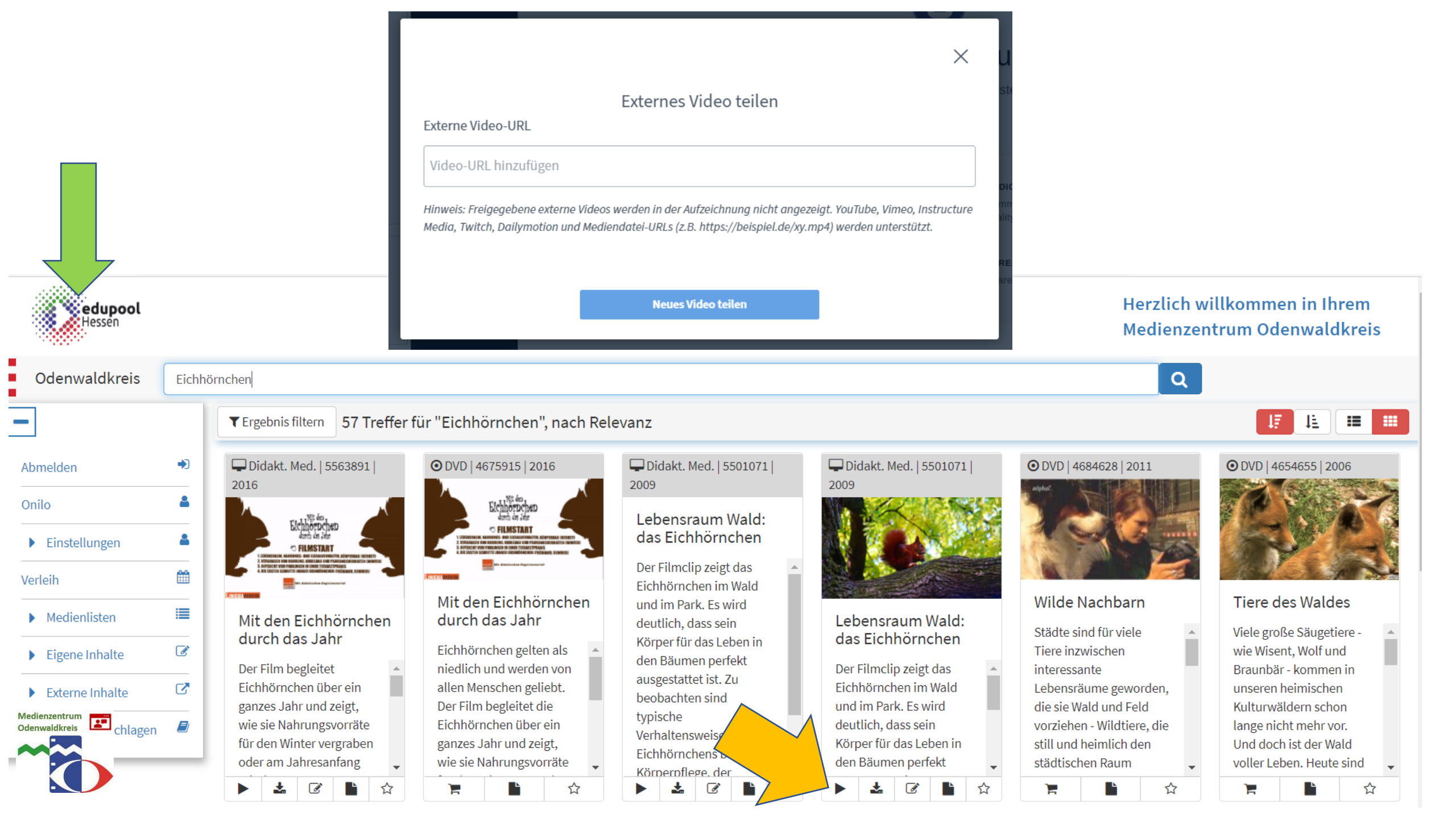

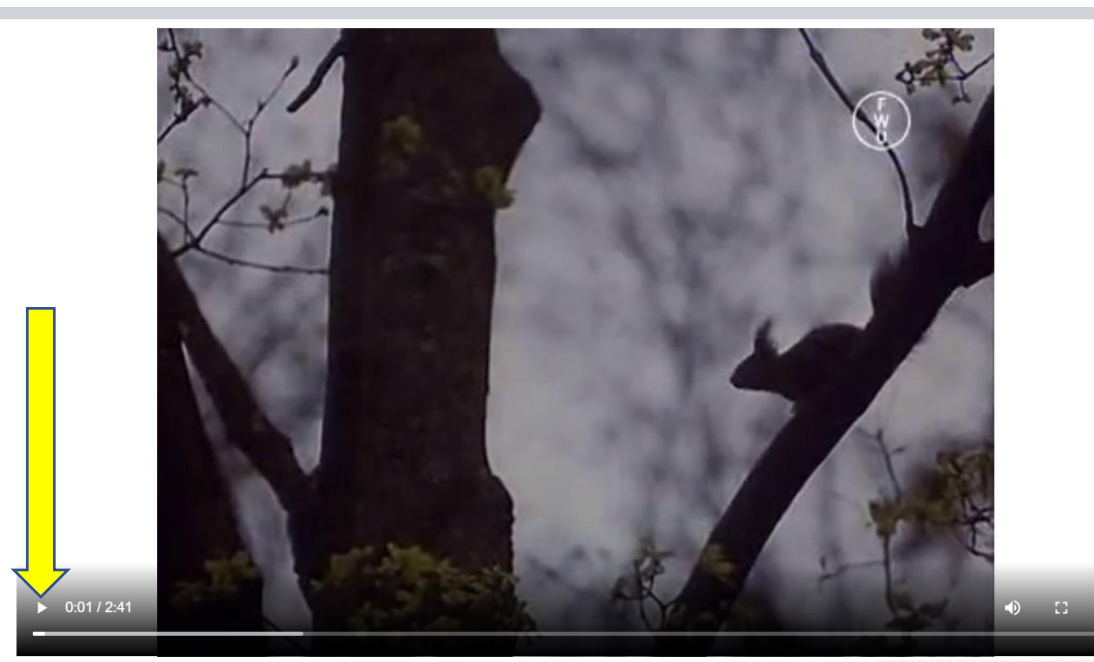

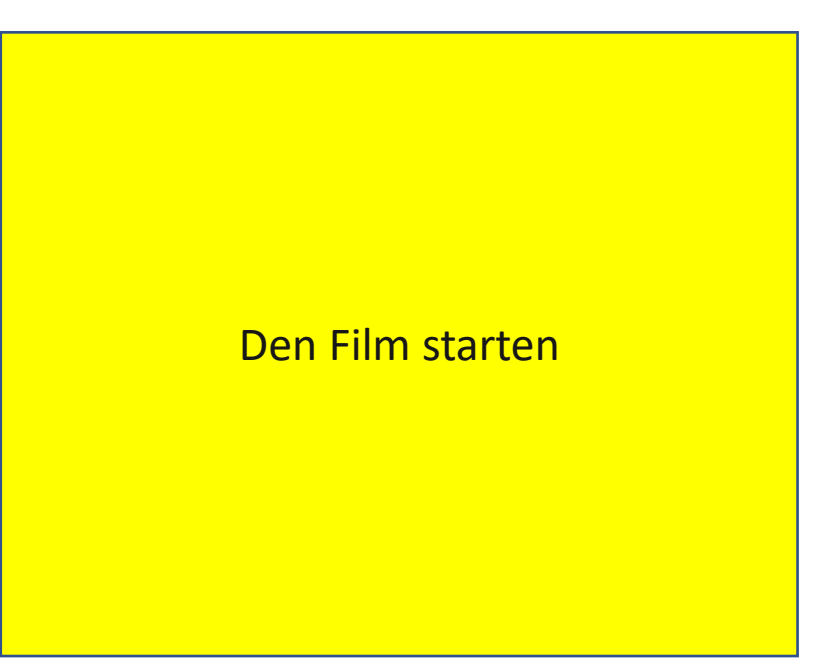

Didakt. Med. | 2:41 min f | D 2009 – Lebensraum Wald: das Eichhörnchen

Mit der rechten Maustaste in das laufende Video klicken und den Link kopieren.

Medienzentrum Odenwaldkreis

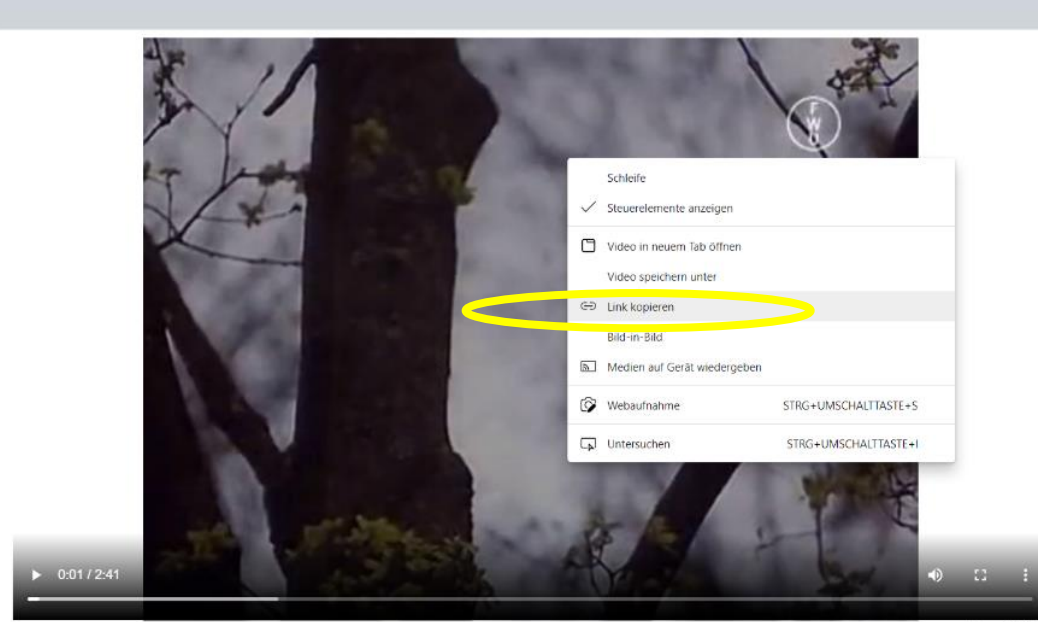

×

Externes Video teilen

 $\times$ 

Externe Video-URL

https://masterplay-1.edupool.cloud/cloud/03376fcec260943c04f38d8cbbd85ca9/video/4\_12!

Hinweis: Freigegebene externe Videos werden in der Aufzeichnung nicht angezeigt. YouTube, Vimeo, Instructure Media, Twitch, Dailymotion und Mediendatei-URLs (z.B. https://beispiel.de/xy.mp4) werden unterstützt.

Neues Video teilen

Link einfügen

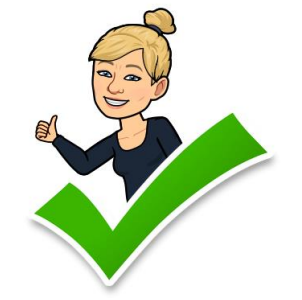

(a)
 (b)
 (c)
 (c)
 (c)
 (c)
 (c)
 (c)
 (c)
 (c)
 (c)
 (c)
 (c)
 (c)
 (c)
 (c)
 (c)
 (c)
 (c)
 (c)
 (c)
 (c)
 (c)
 (c)
 (c)
 (c)
 (c)
 (c)
 (c)
 (c)
 (c)
 (c)
 (c)
 (c)
 (c)
 (c)
 (c)
 (c)
 (c)
 (c)
 (c)
 (c)
 (c)
 (c)
 (c)
 (c)
 (c)
 (c)
 (c)
 (c)
 (c)
 (c)
 (c)
 (c)
 (c)
 (c)
 (c)
 (c)
 (c)
 (c)
 (c)
 (c)
 (c)
 (c)
 (c)
 (c)
 (c)
 (c)
 (c)
 (c)
 (c)
 (c)
 (c)
 (c)
 (c)
 (c)
 (c)
 (c)
 (c)
 (c)
 (c)
 (c)
 (c)
 (c)
 (c)
 (c)
 (c)
 (c)
 (c)
 (c)
 (c)
 (c)
 (c)
 (c)
 (c)
 (c)
 (c)
 (c)
 (c)
 (c)
 (c)
 (c)
 (c)
 (c)
 (c)
 (c)
 (c)
 (c)
 (c)
 (c)
 (c)
 (c)
 (c)
 (c)
 (c)
 (c)
 (c)
 (c)
 (c)
 (c)

#### NACHRICHTEN < Öffentlicher Chat ÷ <8 5a 💫 Öffentlicher Chat Willkommen zu 5a! NOTIZEN Anleitung zur Bedienung von BigBlueButton: Geteilte Notizen Praxishandbuch BigBlueButton von Ferdinand Soethe UMFRAGE Klicke auf den Telefon-Button, um der Umfrage Audiokonferenz beizutreten. Für eine bessere Sprachqualität wird ein **TEILNEHMER (2)** Headset und kabelgebundene *{*ô} Internetverbindung empfohlen. Ma Maike Sattl...(Ich) Update BigBlueButton 2.3 Was ist neu? Lisa Lustig Mobil Impressum Nutzungsbedingungen Um jemanden zur Konferenz einzuladen, schicken Sie ihm diesen Link: https://hbbb.basic.konferenzplattform.de/mai-m7v-0oh-nrb Umfrageergebnisse 18:22 A: 0 | 0% B:0|0% C: 1 |||||| 100% D:0|0%

Der Film wird abgespielt und der Ton automatisch übertragen.

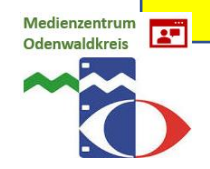

Nachricht senden an Öffentlicher Chat

al

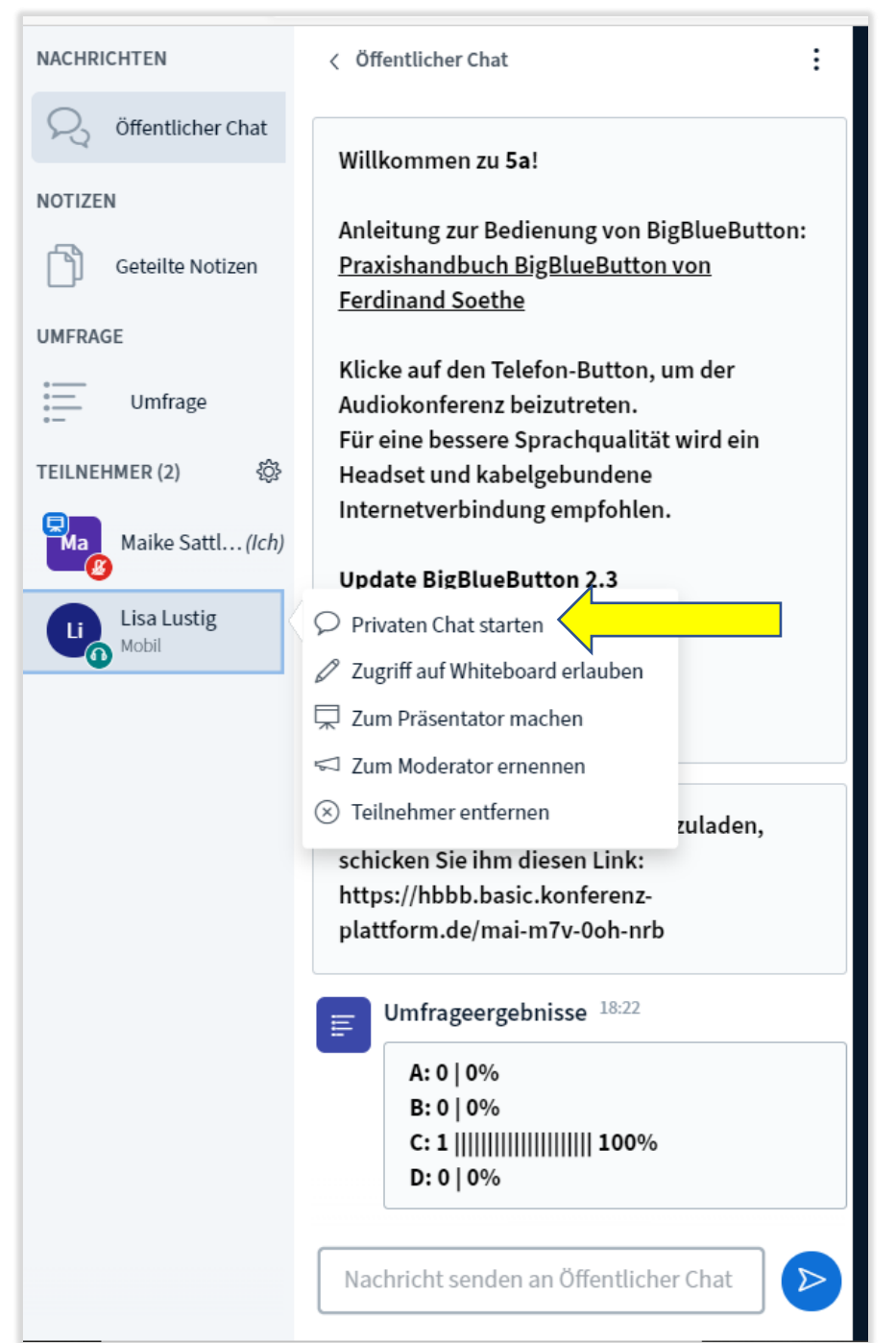

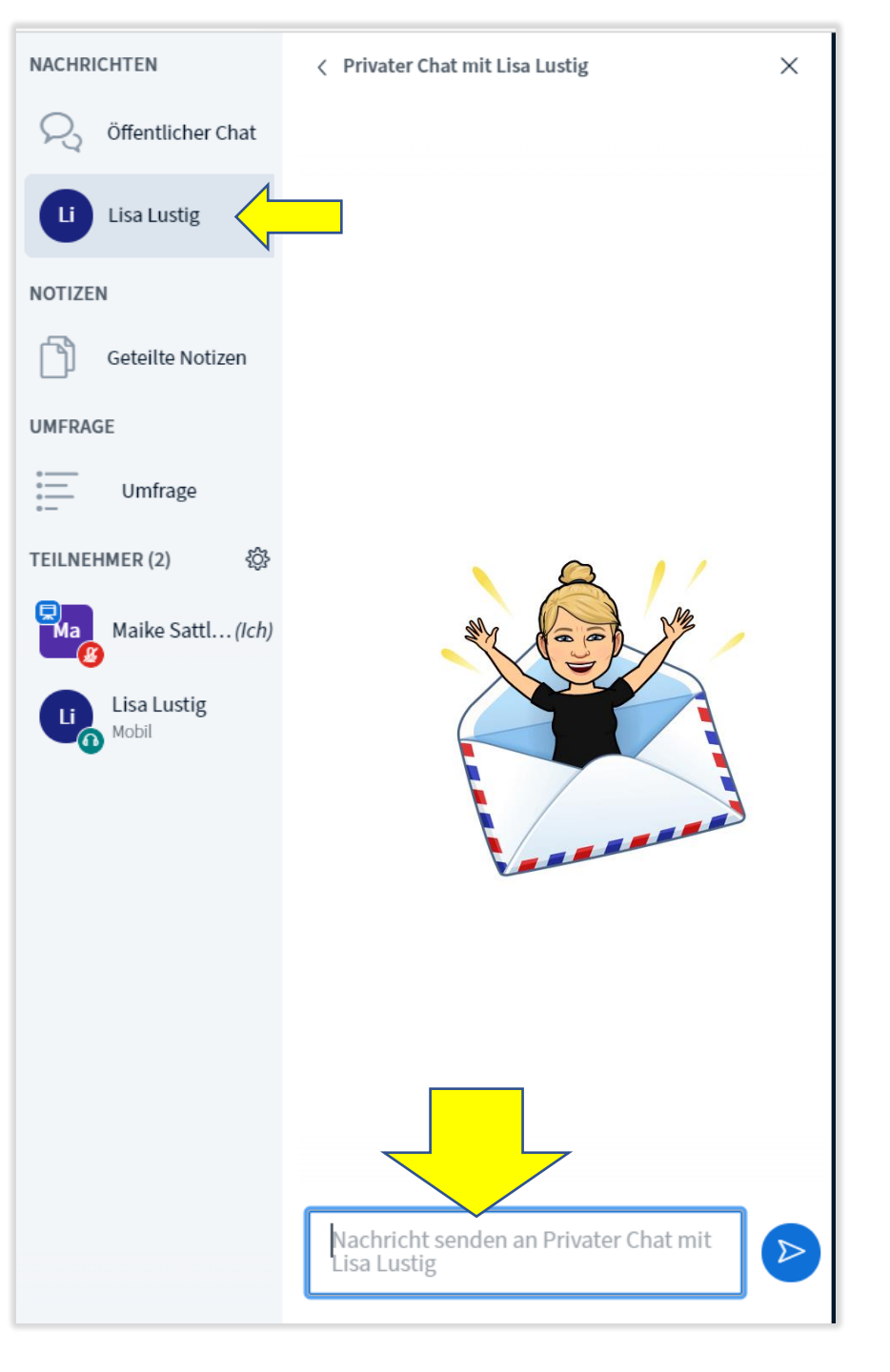

Medienzentrum Odenwaldkreis

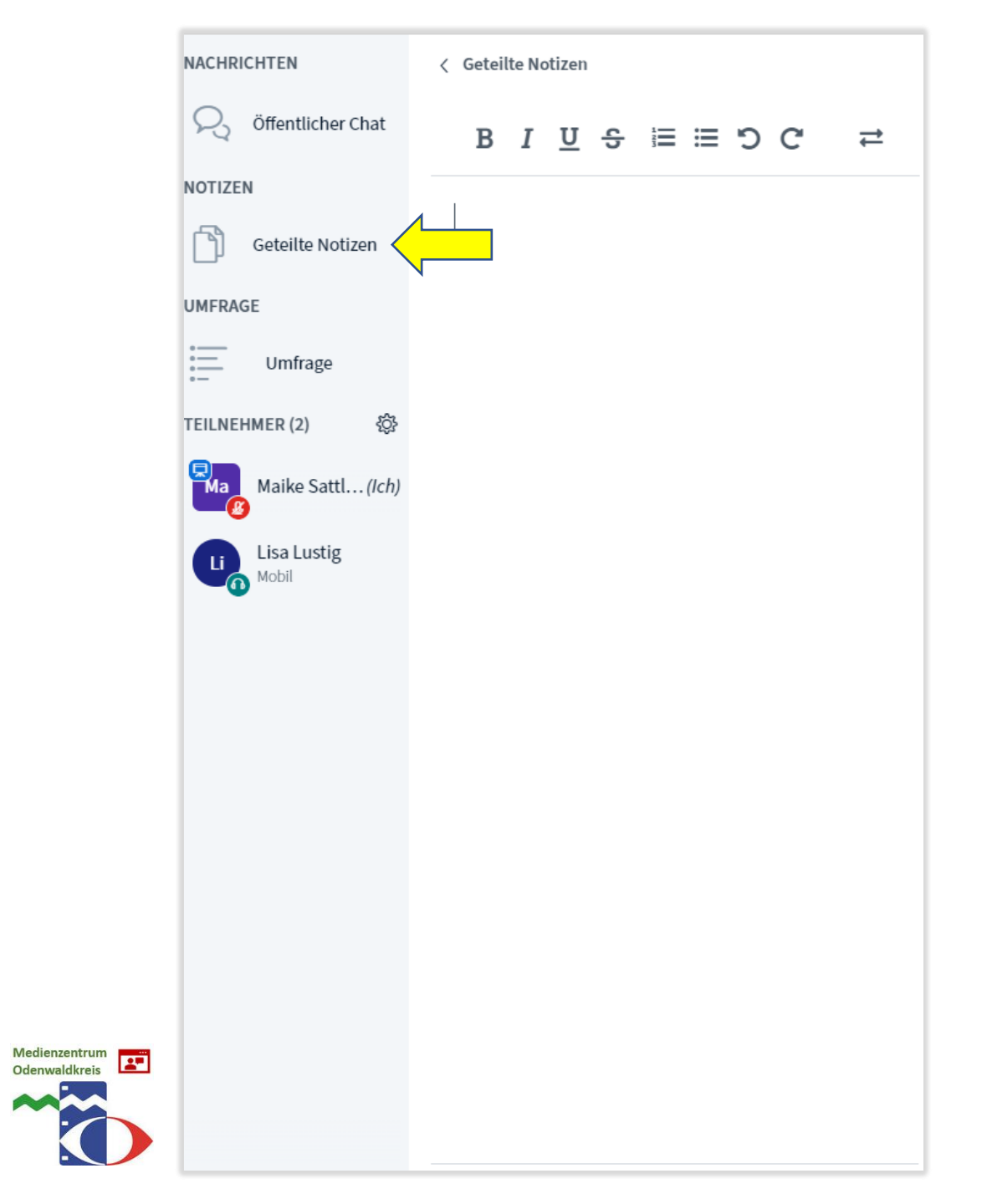

| NACHRICHTEN          | < Geteilte Notizen                       |
|----------------------|------------------------------------------|
| R Öffentlicher Chat  | B I 型 ᢒ ☱ ☱ ♡ ଫ ≓                        |
| NOTIZEN              | Hier die Packliste für die Klassenfahrt. |
| Geteilte Notizen     |                                          |
| UMFRAGE              |                                          |
| Umfrage              |                                          |
| TEILNEHMER (2)       |                                          |
| Ma Maike Sattl(Ich)  |                                          |
| Lisa Lustig<br>Mobil |                                          |
| •                    |                                          |
|                      |                                          |
|                      |                                          |
|                      | Import/Export                            |
|                      | Aktuelles Pad exportieren als:           |
|                      | P Etherpad                               |
|                      | بة HTML                                  |
|                      | Textdatei                                |
|                      | Microsoft Word                           |
|                      | ▶ PDF                                    |
|                      | DDF (Open Document Format)               |
|                      |                                          |

| NACHRICHTEN                            | < Öffentlicher Chat                                                                                              | Gruppenräume                                            | Schließen Erstellen                |
|----------------------------------------|----------------------------------------------------------------------------------------------------|---------------------------------------------------------|------------------------------------|
| S Öffentlicher Chat                    | Willkommen zu 5a!                                                                                                |                                                         |                                    |
| NOTIZEN<br>Geteilte Notizen<br>UMFRAGE | Anleitung zur Bedienung von BigBlueButton:<br><u>Praxishandbuch BigBlueButton von</u><br><u>Ferdinand Soethe</u> | Tipp: Sie können die Teilnehmer per Drag-and-Drop einem | n bestimmten Gruppenraum zuweisen. |
| Umfrage                                | Klicke auf den Telefon-Button, um der<br>Audiokonferenz beizutreten.                                             | Anzahl der Räume Dauer (Minuten)                        |                                    |
| TEILNEHMER (2)                         | Alle Statusicons löschen dene                                                                                    | 2 15                                                    |                                    |
| Maike Sattl(Ich)                       | Konferenz-<br>Stummschaltung<br>aufheben .3                                                                      | Den Teilnehmern erlauben, sich selbst einen Gruppenraum | auszusuchen.                       |
| Lisa Lustig<br>Mobil                   | ➡ Teilnehmernamen speichern                                                                                      | Nicht zugewiesen (2) Raum 1                             | Raum 2                             |
|                                        | C Teilnehmerrechte einschränken                                                                                  | Maike Sattler-Wolff (Ich)                               |                                    |
|                                        | Gastzugang regeln                                                                                                | Lisa Lustig                                             |                                    |
|                                        | Gruppenräume erstellen                                                                                           |                                                         |                                    |
|                                        | CO Untertitel schreiben oh-nrb                                                                                   |                                                         |                                    |
|                                        | Umfrageergebnisse 18:22                                                                                          | Breakout-Raum beitreten schließen                       | Raum beitreten                     |
|                                        | A: 0   0%                                                                                                    |                                                         |                                    |
|                                        | B: 0   0%<br>C: 1                   100%                                                                         | Wählen Sie den Breakout-Raum aus, dem sie beitreten     | wollen                             |
| 2                                      | D: 0   0%                                                                                                    | MZOW (Raum - 1)                                         |                                    |
|                                        | Nachricht senden an Öffentlicher Chat                                                                            |                                                         |                                    |
|                                        |                                                                                                    |                                                         | No. 1919                           |

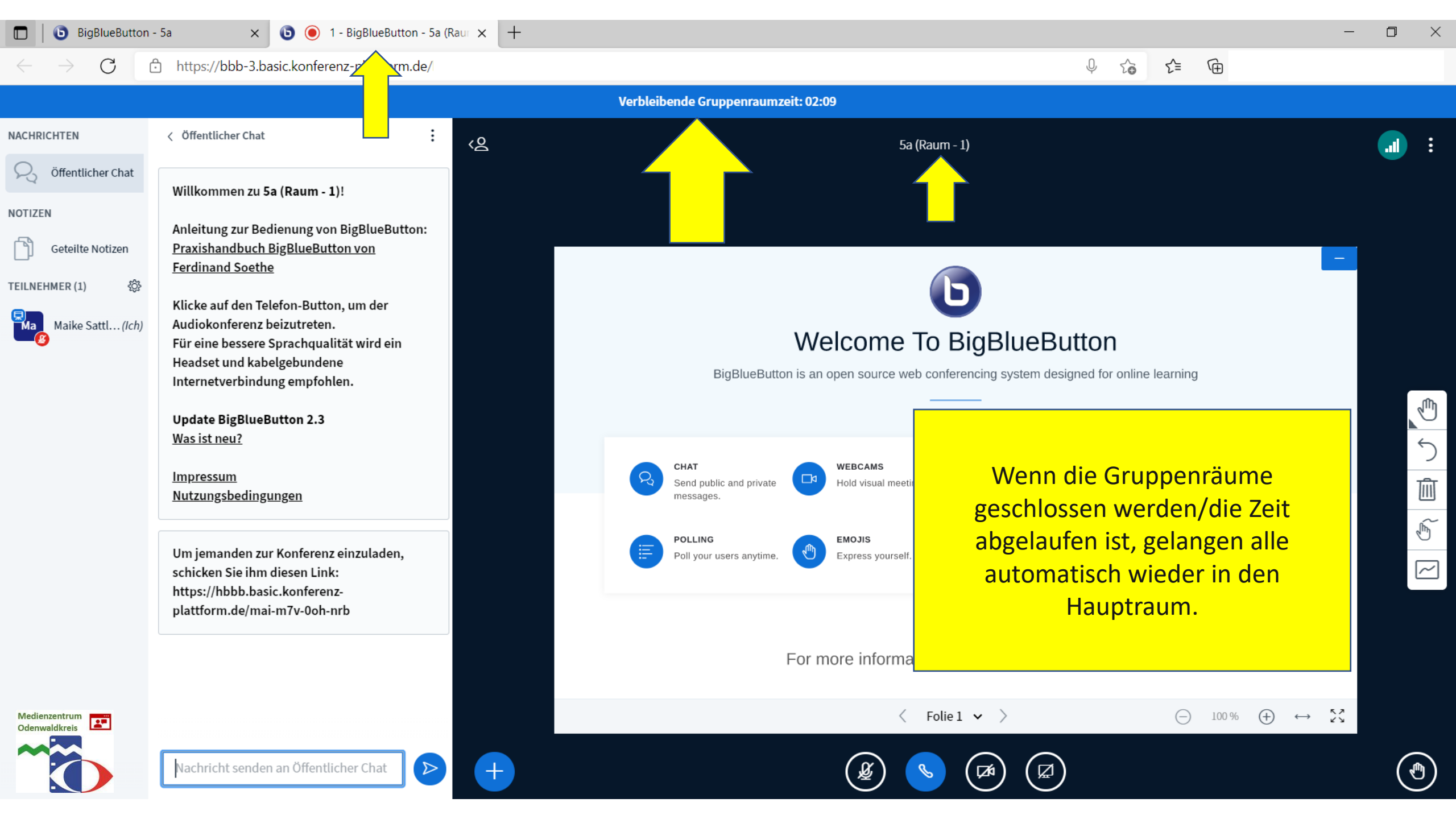

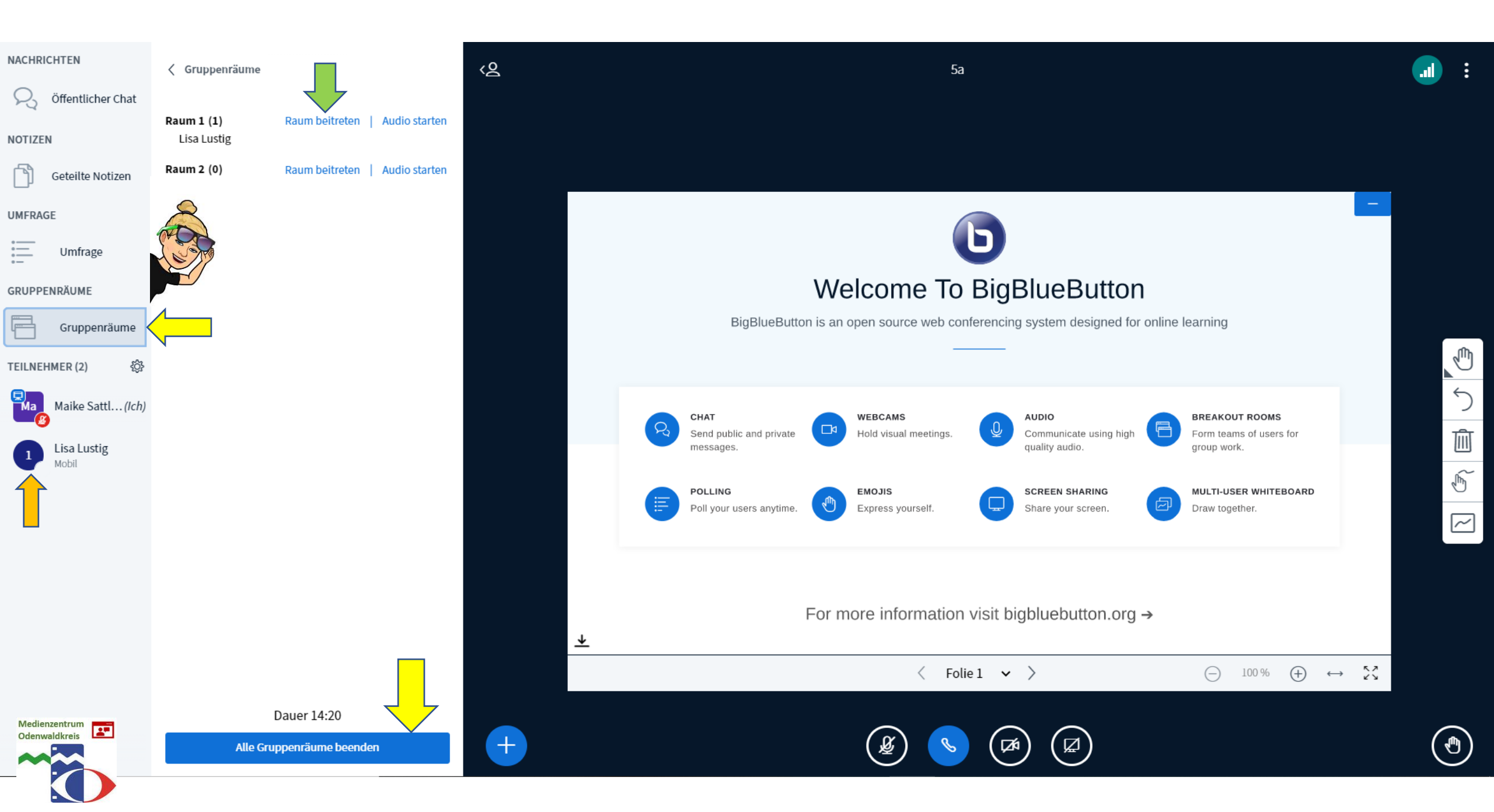

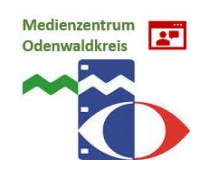

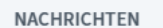

NOTIZEN

UMFRAGE

**TEILNEHMER (2)** 

S Öffentlicher Chat

Geteilte Notizen

Umfrage

Lisa Lustig

Maike Sattl...(Ich)

<u>ين</u>

### < Öffentlicher Chat

÷

### Willkommen zu 5a!

Anleitung zur Bedienung von BigBlueButton: <u>Praxishandbuch BigBlueButton von</u> <u>Ferdinand Soethe</u>

Klicke auf den Telefon-Button, um der Audiokonferenz beizutreten. Für eine bessere Sprachqualität wird ein Headset und kabelgebundene Internetverbindung empfohlen.

Update BigBlueButton 2.3 Was ist neu?

Impressum Nutzungsbedingungen

Um jemanden zur Konferenz einzuladen, schicken Sie ihm diesen Link: https://hbbb.basic.konferenzplattform.de/mai-m7v-0oh-nrb

Umfrageergebnisse 18:22
A: 0 | 0%

B: 0 | 0% C: 1 |||||||||||||||||||| 100% D: 0 | 0%

Nachricht senden an Öffentlicher Chat

Medienzentrum Odenwaldkreis

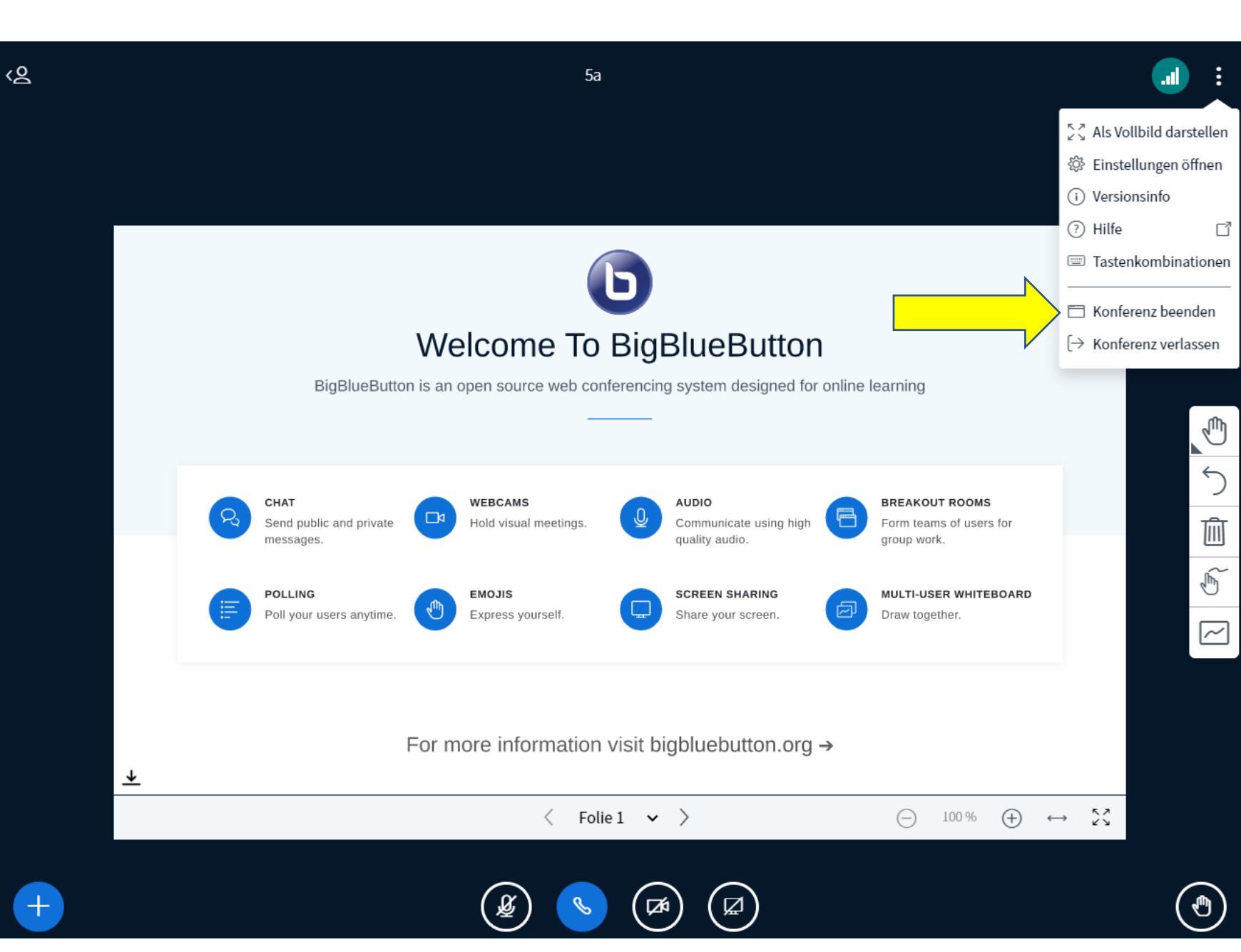

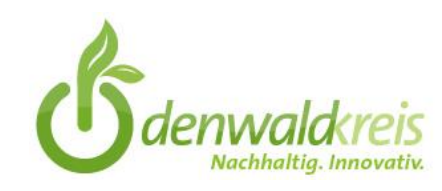

Vielen Dank für Ihre Aufmerksamkeit! Haben Sie noch Fragen?

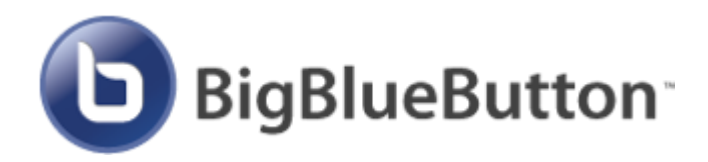

Referentin: Maike Sattler-Wolff E-Mail: m.sattler-wolff@medienzentrum-odenwaldkreis.de Viele weitere Infos, Klickanleitungen und Videos rund um "BigBlueButton" finden Sie unter "Videokonferenzsysteme" auf unserer Website: www.medienzentrum-odenwaldkreis.de

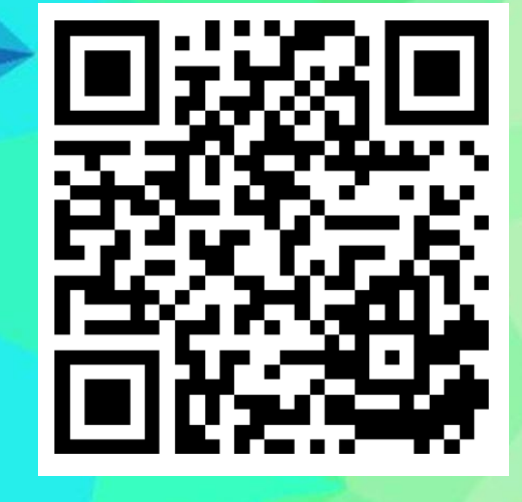

Medienzentrum Odenwaldkreis

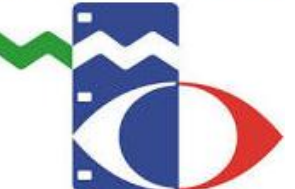

.....